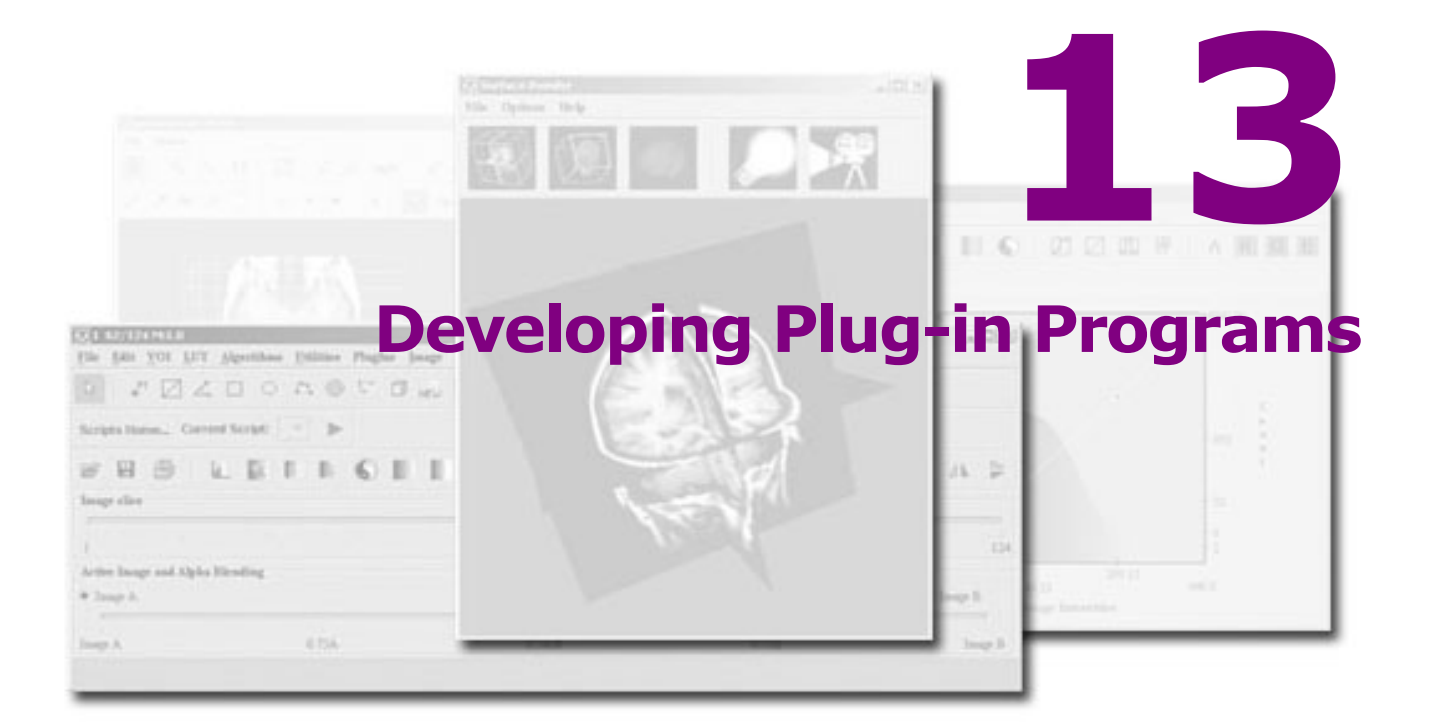

#### In this chapter...

- "Understanding plug-in programs" on page 534
- "Using the API documentation" on page 535
- "Developing plug-in programs" on page 543
- "Creating a self-contained plug-in frame" on page 557

Users who know how to program in Java can write a *plug-in program* that adds support for a new file format, creates a new view, or applies a new algorithm to an image. *This chapter does not intended to explain how to write a Java program; rather it presents information to help users who are writing plug-in programs to customize MIPAV.* You can find in this chapter how to:

- Gain access to and use the online MIPAV application programming interface (API) documentation
- Determine which version of Java to use
- Select one of the three plug-in types
- Include mandatory lines of code in plug-in programs so that they interface correctly with MIPAV
- Install plug-in programs

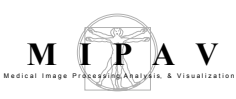

### Understanding plug-in programs

Plug-in programs, also known simply as *plug-ins*, are utilities or sets of instructions that add functionality to a program without changing the program. In MIPAV, you use Java to write and compile plug-in programs to perform specific functions, such as automatically removing all odd-numbered images from the image dataset or adding support for a new file format. There are three types of plug-in programs that you may write for MIPAV:

- Algorithm—An algorithm type of plug-in performs a function on an image. An example is a plug-in that applies a radial blur algorithm to an image. You can create plug-in algorithms through Java.
- **File**—A file type of plug-in allows MIPAV to support a new file format. An example is a plug-in that allows MIPAV to view Kodak Photo CD files (.pcd).
- **View**—A view type of plug-in introduces a new view, or the way in which the image is displayed. Examples include the lightbox, triplanar, and animate views.

**Note:** Because MIPAV already supports a large number of file formats and views and its development team makes it a practice to extend its capabilities in these areas, it is generally unnecessary to add file or view types of plug-ins. Most plug-in programs, therefore, are algorithms.

After developing a plug-in program, you can then install the plug-in program into the MIPAV application and access it from the PlugIns menu in the MIPAV window. The MIPAV window labeled "(A)" in Figure 318 shows the PlugIns menu as it appears before any plug-in programs are installed. The picture labeled "(B)" in Figure 318 shows the PlugIns menu as it appears after two plug-in programs—in this case, the Fantasm plug-in program and the Talairach Transform plug-in program—are installed. Because the Fantasm and Talairach Transform plug-in programs are algorithms, they appear under the PlugIns > Algorithm menu.

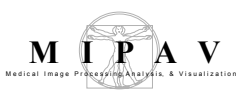

**Note:** If a plug-in program is a file type of plug-in, it would appear under a PlugIns > File menu. If it is a view type, it would appear under a PlugIns > View menu.

| Kedical Image Processing, Analysis & Visualization (MIPAV) |             |         |              |                          | _ 🗆 × |
|------------------------------------------------------------|-------------|---------|--------------|--------------------------|-------|
| <u>F</u> ile                                               | Plugins     | Scripts | <u>H</u> elp |                          |       |
|                                                            | Install plu | gin     |              |                          |       |
|                                                            |             |         |              |                          |       |
| MIPA                                                       | V           |         |              | Memory usage: 40M / 793M | \$    |

а

| 🕅 Med | ical Image I | Proce | ssing, Analysis & Visua | lization (MIPAV)         |
|-------|--------------|-------|-------------------------|--------------------------|
| File  | Plugins      | Scrij | pts <u>H</u> elp        |                          |
|       | General      | •     | CommandLineTest         |                          |
|       | Install plu; | gin   | DTIColorDisplay         |                          |
| MIPAV | V            |       |                         | Memory usage: 40M / 793M |

b

Figure 318. Plug-ins menu in the MIPAV window: (a) Before a plug-in was installed and (b) after two plug-ins were installed

### **Using the API documentation**

Documentation for the application programming interface (API) is located on the MIPAV web site <<u>http://mipav.cit.nih.gov/></u>. You can use the documentation directly on the web site. However, if your internet access is limited or slow, you can download, install, and use either a zipped version of the documentation on a Windows workstation or a tar version on a UNIX workstation.

### To access the API documentation via the internet

- 1 Go to the MIPAV web site:< <u>http://mipav.cit.nih.gov/></u>.
- 2 Click <u>Development</u> in the links on the left side of the page. The Development page appears. See Figure 319.
- **3** Here, use the following links: <u>MIPAV API</u> and <u>MIPAV XML based</u> <u>Formats</u>.

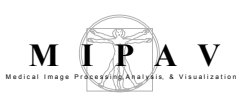

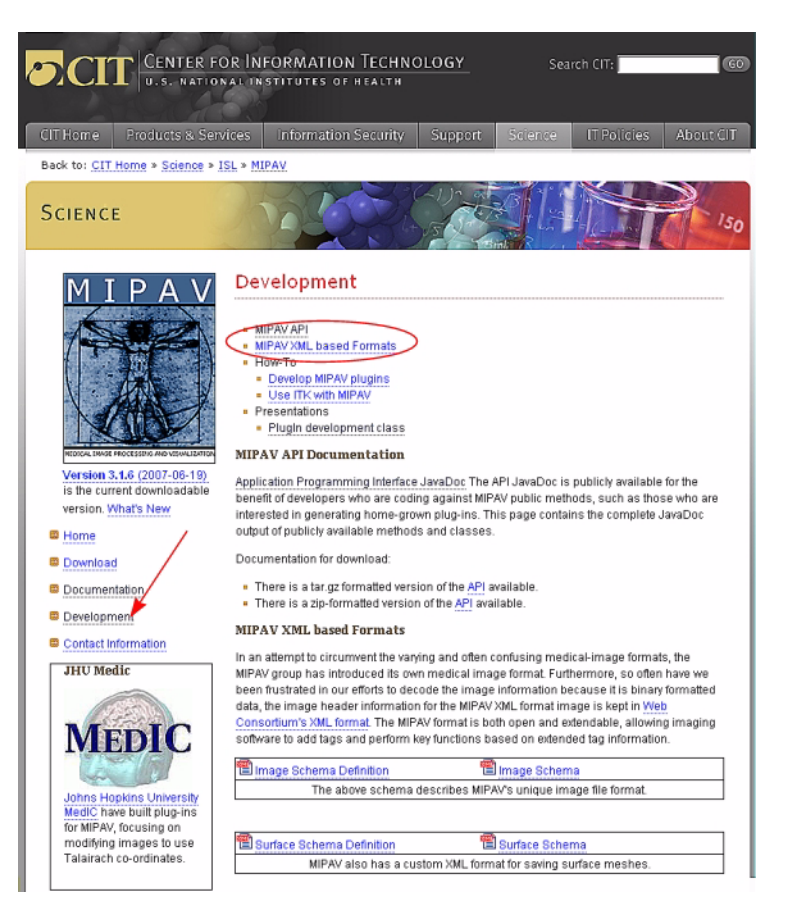

Figure 319. The Development page on the MIPAV web site offers a lot of helpful links

### TO DOWNLOAD AND INSTALL THE API DOCUMENTATION ON A WINDOWS WORKSTATION,

- **1** Under **Documentation for download**, select a zip-formatted version. Save the file to a directory of your choice.
- **2** Go to the directory, double-click api.zip, and extract the files. Extraction creates a directory named "api" under the directory you chose to place the files.
- **3** Open the api directory, and double-click index.html. The API documentation appears in your browser.

. . . . . . . . . .

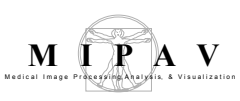

## TO DOWNLOAD AND INSTALL THE API DOCUMENTATION ON A UNIX WORKSTATION,

- **1** Under **Documentation for download**, select a tar.gz-formatted version. Save the file to a directory of your choice.
- **2** Go to the directory, double-click api.tar.gz, and extract the files. Extraction creates a catalogue named "api" under the directory you chose to place the files.
- **3** Open the api directory, and double-click index.html. The API documentation appears in your browser.

### **Viewing MIPAV API documentation online**

On the Development page, click the Application Programming Interface JavaDoc link <<u>http://mipav.cit.nih.gov/documentation/api/index.html</u>>. The API documentation page appears displaying the following three frames:

- **Top left frame**—Shows all of the Java packages for the MIPAV application. When you select the All Classes link at the top of this frame, all of the classes in MIPAV appear in alphabetical order in the bottom left frame. If you select a particular package, the bottom left frame displays only the classes that pertain to the selected package.
- **Bottom left frame**—Lists either all of the classes in the MIPAV application or all of the classes in a selected package.
- **Right frame**—Displays information based on the command that you select in the menu at the top of the frame:
- Overview—Lists all of the packages in the MIPAV application
- **Package**—Lists and summarizes all of the classes and interfaces in the package
- **Class or Interface**—Lists descriptions, summary tables, and detailed member descriptions
- **Tree**—Displays a hierarchy of the class or package
- **Deprecated**—Lists deprecated APIs

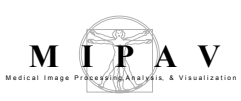

- **Index**—Provides an alphabetical list of all classes, interfaces, constructors, methods, and fields
- **Help**—Provides help for the API documentation

Several links appear beneath the menu.

- **Prev and Next**—These links take you to the next or previous class, interface, package, or related page.
- **Frames and No Frames links**—These links show and hide the HTML frames. All pages are available with or without frames. See Figure 320.

| 🕅 http://mipav.cit.nih.gov                                                                          | /documentation/api/index.html           |                              |                                                               |
|----------------------------------------------------------------------------------------------------|-----------------------------------------|------------------------------|---------------------------------------------------------------|
|                                                                                                    | 🛞 Me                                    | dical Image Processing, An 📧 | 🕅 Overview (MIPAV API D 🔀                                     |
| All Classes                                                                                         | Overview Package Class Tree De          | precated Index He            | lp                                                            |
| Packages<br>gov.nih.mipav                                                                           | Dealeagas                               |                              |                                                               |
| gov.nih.mipav.mod                                                                                   | Fackages                                |                              |                                                               |
| gov.nih.mipav.mod                                                                                   | gov.nih.mipav                           |                              |                                                               |
| gov.nih.mipav.mod                                                                                   | gov.nih.mipav.model.algorithms          |                              |                                                               |
| gov.nih.mipav.mod                                                                                   | gov.nih.mipav.model.algorithms.filters  |                              |                                                               |
| · · · ·                                                                                             | gov.nih.mipav.model.algorithms.levelse  | <u>et</u>                    |                                                               |
| gov.nih.mipav.mo                                                                                    | gov.nih.mipav.model.algorithms.registr  | ation                        |                                                               |
| Interfaces                                                                                          | gov.nih.mipav.model.algorithms.utilitie | <u>s</u>                     |                                                               |
| Algorithminterface<br>AlgorithmOptimizef                                                            | gov.nih.mipav.model.dicomcomm           |                              |                                                               |
| Classes                                                                                             | gov.nih.mipav.model.file                |                              |                                                               |
| AlgorithmAGVF                                                                                       | gov.nih.mipav.model.file.xcede          |                              |                                                               |
| AlgorithmAHElocal                                                                                   | gov.nih.mipav.model.scripting           |                              |                                                               |
| AlgorithmArcLengt                                                                                   | gov.nih.mipav.model.scripting.actions   |                              |                                                               |
| AlgorithmAutoCova<br>AlgorithmBarrelDist                                                            | gov.nih.mipav.model.scripting.paramete  | ers                          |                                                               |
| AlgorithmBase                                                                                       | gov.nih.mipav.model.srb                 |                              |                                                               |
| AlgorithmBrainSurf                                                                                  | gov.nih.mipav.model.structures          |                              |                                                               |
| AlgorithmBSmooth<br>AlgorithmBSnake<br>AlgorithmBSpline<br>AlgorithmCellTrack<br>AlgorithmCircleToF | gov.nih.mipav.model.structures.event    |                              | This package carries<br>the different events<br>and listeners |
| AlgorithmCircularSi<br>AlgorithmColocaliza<br>AlgorithmColocaliza<br>AlgorithmConstPov              |                                         |                              | arranged around the<br>structure Objects<br>within MIPAV.     |
| AlgorithmConstPow                                                                                   | gov.nih.mipav.model.structures.jama     |                              |                                                               |

Figure 320. The Overview page

# **OVERVIEW PAGE**

The Overview page is the page that initially appears when you gain access to the API documentation. This page displays a list of all of the packages in MIPAV. The Overview menu becomes available after you move to another page. To return to the Overview page from the any other page, click

\_\_\_\_\_

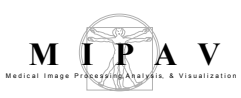

Overview. The Overview page appears and displays a list of all of the packages in MIPAV.

### PACKAGE PAGE

When you select one of the packages listed on the Overview page, the Package page appears. This page provides a summary of each interface (if any), class, and exception (if any) in the package. When you click an interface or class, the Interface page or the Class page appears. Clicking an exception displays the Exception page. See Figure 321.

### INTERFACE OR CLASS PAGES

When you select an interface or class on the Package page, either the Interface page or the Class page appears. Each interface, nested interface, class, and nested class has its own separate page. Each of these pages has three sections consisting of an interface or class description, summary tables, and detailed member descriptions:

- Class inheritance diagram
- Direct known subclasses
- All known subinterfaces or subclasses
- All known implementing classes
- Interface or class declaration
- Interface or class description
- Nested class summary
- Field summary
- Constructor summary
- Method summary
- Field detail
- Constructor detail
- Method detail

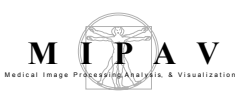

Each summary entry contains the first sentence from the detailed description for that item. The summary entries are alphabetical, while the detailed descriptions are in the order they appear in the source code. This preserves the logical groupings established by the programmer. See also Figure 321.

**Note:** Each serialized or externalized class has a description of its serialization fields and methods. This information is of interest to re-implementors, not to developers using the API. To access this information, go to any serialized class and clicking Serialized Form in the See also section of the class description.

### **EXCEPTION PAGE**

The Exception page appears when an exception on the Package page is selected. This page includes a constructor summary and constructor detail.

# TREE (CLASS HIERARCHY) PAGE

When you click Tree on the menu, a Tree, or class hierarchy, page appears. This page displays either the class hierarchy for a particular package, or, if you select All Packages, the class hierarchy for all packages. See Figure 321.

- If you were viewing the Overview page and then clicked Tree, the class hierarchy for all packages appears on the Tree page.
- If you were viewing a Package, Interface, Class, or Exception page and then clicked Tree, the hierarchy for only that package, which includes the class, interface, and exception hierarchies, appears on the Tree page.

Each hierarchy page contains a list of classes, interfaces, and exceptions (if any). The classes are organized by inheritance structure starting with java.lang.Object. The interfaces do not inherit from java.lang.Object.

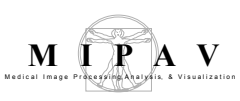

# DEPRECATED API PAGE

The Deprecated API page appears when you click Deprecated on the menu. This page lists all of the methods in the API that have been deprecated. A deprecated method is **not recommended** for use, generally due to improvements, and a replacement API is usually given.

**Warning:** Deprecated APIs may be removed in future implementations.

### INDEX

The Index page provides an alphabetic list of all classes, interfaces, constructors, methods, and fields with definitions of each. Clicking an entry displays the usage in the product.

### HELP PAGE

The Help page provides help for using the API documentation.

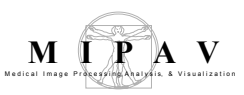

|                  | kage Class Tree De                               | Precated Index Help<br>FRAMES NO FRAMES                                                                                                    |                                                 |
|------------------|--------------------------------------------------|----------------------------------------------------------------------------------------------------|-------------------------------------------------|
| Package go       | v.nih.mipav                                      |                                                                                                    |                                                 |
| Class Sum        | mary                                             |                                                                                                    |                                                 |
| MipavCoordinat   | eSystems MipavCoord                              | inateSystems class.                                                                                                    |                                                 |
| <u>MipavMath</u> | Overview Package                                 | Class Tree Deprecated Index Help                                                                                                    |                                                 |
| SwingWorker      | PREVICLASS NEXT CLASS<br>SUMMARY: NESTED   FIELD | CONSTR   METHOD DETAIL: FIELD   CONSTR   METHOD                                                                                                    |                                                 |
|                  | gov.nih.mipav.model.algori                       | duns registration                                                                                                    |                                                 |
| Overview Pac     | Class Algorith                                   | mRegBSpline                                                                                                    |                                                 |
| PREV PACKAGE NEX | java.lang.Object                                 | Overview Package Class Tree Deprecated Index Help                                                                                                    |                                                 |
|                  | ∟java.lang.Thre<br>∟gov.nih.mi                   | PREV REAL PROMES                                                                                                    |                                                 |
|                  | ∟ gov.ni                                         | Hierarchy For Package                                                                                                    |                                                 |
|                  | All Implemented Inter                            | gov.nih.mipav.model.algorithms.registr                                                                                                    | ation                                           |
|                  | ActionListener, v                                | Paskoga Hispanshian                                                                                                    |                                                 |
|                  | Direct Known Subclas<br>AlgorithmRegBS           | All Packages                                                                                                    |                                                 |
|                  | public abstract cl                               | Class Hierarchy                                                                                                    |                                                 |
|                  |                                                  | <ul> <li>java lang <u>Object</u> <ul> <li>gov nih mipav model algorithms registration <u>AlgorithmRegBSpline</u></li> <li>gov nih mipav model algorithms registration <u>BSplineRegistration</u></li> <li>gov nih mipav model algorithms registration <u>BSplineRegistration</u></li> <li>gov nih mipav model algorithms registration <u>BSplineRegistration</u></li> <li>gov nih mipav model algorithms registration <u>BSplineRegistration</u></li> </ul> </li> </ul> | <u>.Options</u><br>asef<br>xtion2Df<br>xtion3Df |

Figure 321. The Package, Case and Tree pages of MIPAV API

### TO DISPLAY,

#### All interfaces, classes, and exceptions in a package

- 1 Go to <<u>http://mipav.cit.nih.gov/documentation/api/></u>. The Overview page appears.
- **2** Click one of the packages listed in the:
  - Frame on the right—When you click one of the packages listed on this page, the Package page appears in the frame. The Package page displays a list of all interfaces, classes, and exceptions (if any) in the package.
  - **Top frame on the left**—The top frame on the left also lists all of the packages. When you select a package, the bottom frame on the left displays a list of interfaces, classes, and exceptions (if any) in the package.

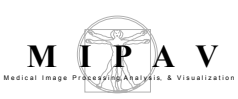

# The methods associated with an interface or with a class

- 1 Go to <<u>http://mipav.cit.nih.gov/documentation/api/></u>. The Overview page appears.
- **2** Do either of the following:
  - Click one of the packages listed in the frame on the right or in the top frame on the left. The Package page appears in the right frame.
  - Click one of the packages in the top frame on the left. A list of interfaces, classes, and exceptions appear in the bottom frame on the left.
- **3** Do one of the following:
  - Click an interface. The Interface page appears in the right frame.
  - Click a class. The Class page appears in the right frame.
- **4** Scroll down the page, or click METHODS beneath the menu. The Method Summary table appears.
- **5** Click a method. The Method Detail section of the page, which lists a description of the method and its parameters, throws, and returns, appears.

### **Developing plug-in programs**

MIPAV provides the following classes for developing plug-in programs:

- PlugInAlgorithm.class
- PlugInFile.class
- PlugInView.class

Plug-in programs are developed in the same way as the other Java programs are. The high-level steps of creating plug-ins follow.

- **1 Determining the type of plug-in program**—Before you begin to write the code for the plug-in, determine the plug-in type: algorithm, file, or view. Refer to "Determining the type of plug-in program".
- **2** Determining which version of Java to use—Detailed instructions appear in "Determining which version of Java to use" and Figure 322.

- **3 Writing the source code**—Some lines of code must appear in the source code so that the plug-in program interfaces correctly with MIPAV. Refer to "Writing the source code".
- **4 Building and compiling plug-in programs**—You should keep back-up copies of the source and compiled files in case you need to update or change plug-in programs. See "Building and compiling plug-in programs".
- **5 Creating a self-contained plug-in frame**—A self-contained plug-in is a Java application that does not rely on the default MIPAV user-interface, but, instead, hides MIPAV and display its own image(s) with action/algorithm handling specific to its frame. See "Creating a self-contained plug-in frame".
- **6 Installing plug-in programs**—This section explains how to install plug-in programs. Refer to "Installing plug-in programs".
- **7** Sample plug-in programs—This section provides a couple of examples of MIPAV plug-ins. Refer to "Examples of MIPAV plug-ins".

**Note:** This section does not explain how to write a Java program; however, it explains what must be incorporated in the plug-in program so that it correctly interfaces with the MIPAV application.

### Determining the type of plug-in program

The first step of creating a plug-in program is to determine the type you want to create, which depends on its purpose. As mentioned earlier, MIPAV plug-in programs can be of the algorithm, file, or view type. However, most users want MIPAV to perform very specific additional functions on images. Since these functions may not be currently available in MIPAV, users choose to add the functions by developing the algorithm type of plug-in program.

### Determining which version of Java to use

To avoid compatibility problems when you create a plug-in program, use the same version of Java that was used to create MIPAV. To determine which version of Java the latest version of MIPAV uses, select Help > JVNM

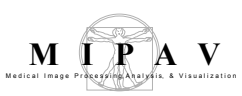

Information in the MIPAV window. The About System dialog box opens. See Figure 322.

| Java version:      | 1.5.0_06                                                                       |   |
|--------------------|--------------------------------------------------------------------------------|---|
| Java compiler:     | null                                                                           |   |
| Java vendor:       | Sun Microsystems Inc.                                                          |   |
| Java vendor.url:   | http://java.sun.com/                                                           |   |
| Java home:         | C:\Program Files\Java\jrel.5.0_06                                              |   |
| Java class version | n: 49.0                                                                        |   |
| Java class path:   | C:\projects\mipav\classes;C:\projects\mipav\src\help\mipav_help.               |   |
| jar;C:\projects\mi | pav\src\lib\jaxp\dom.jar;C:\projects\mipav\src\lib\gsi-classes.jar             | = |
| ;C:\projects\mipav | <pre>v\src\lib\jargon_v1.4.19.jar;C:\projects\mipav\src\lib\JimiProClass</pre> |   |
| es.jar;C:\projects | s\mipav\src\lib\jmf.jar;C:\projects\mipav\src\lib\mediaplayer.jar;C            |   |
| :\projects\mipav\: | <pre>src\lib\jaxp\sax.jar;C:\projects\mipav\src\lib\jaxp\xalan.jar;C:\pr</pre> |   |
| ojects\mipav\src\l | lib\jaxp\xercesImpl.jar;C:\projects\mipav\src\lib\jaxp\xsltc.jar;C:            |   |
| \projects\mipav\s  | c\InsightToolkit\lib\InsightToolkit\InsightToolkit.jar;C:\projects             |   |
| \mipav\src\lib\jha | all.jar;C:\projects\mipav\src\lib\tar.jar;C:\projects\mipav\src\lib            |   |
| \gluegen-rt.jar;C: | \projects\mipav\src\lib\jogl.jar                                               |   |
| OS name:           | Windows XP                                                                     |   |
| OS arch:           | x86                                                                            |   |
| OS version:        | 5.1                                                                            | - |

Figure 322. About System dialog box

The first line in the About System dialog box indicates the version of Java that was used to develop MIPAV. To obtain the correct version of Java, go to the following web site: <<u>http://www.java.sun.com></u>

### Writing the source code

**Note:** In this section, \\$MIPAV is used to represent the MIPAV user directory, which is the directory where MIPAV is installed. The user directory is indicated in the About System dialog box. In the MIPAV main window, select Help > JVM Information to view the About System dialog box.

When you develop a plug-in for MIPAV, several lines must be present in the code so that it executes properly. Some mandatory code should be included in **all** plug-in files. Other code might change depending on the plug-in type.

### **INCLUDING MANDATORY CODE**

The next three figures (Figure 323–Figure 325) show the mandatory source

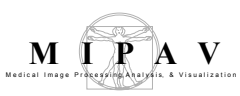

code needed for creating a file type of plug-in, a view type of plug-in, and an algorithm type of plug-in. The plug-ins directory of MIPAV includes these three files (e.g. C:\[\$MIPAV]\mipav\plugins):

- **PlugInFile.java**—Mandatory source code for a file type of plug-in. See Figure 323;
- **PlugInView.java**—Mandatory source code for a view type of plug-in. See Figure 324;
- **PlugInAlgorithm.java**—Mandatory source code for an algorithm type of plug-in. See Figure 325.

```
1
      package gov.nih.mipav.plugins;
2
3
      import gov.nih.mipav.view.*;
4
5
      import java.awt.*;
6
7
      public interface PlugInFile extends PlugIn {
8
           /**
9
10
11
               @param UI
                                   MIPAV main user interface.
12
           * /
13
          public void run(ViewUserInterface UI);
14
      }
```

Figure 323. Mandatory code for a file type of plug-in (PlugInFile.java). For readability purposes, keywords in all code reproduced in this chapter appear in bold, and comments appear in green type

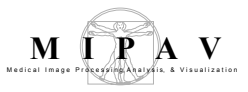

```
1
     package gov.nih.mipav.plugins;
2
3
      import gov.nih.mipav.model.structures.*;
4
     import gov.nih.mipav.view.*;
5
6
     import java.awt.*;
7
8
     public interface PlugInView extends PlugIn {
9
10
         /**
11
         *
         *
                         MIPAV main user interface.
12
            @param UI
13
         *
             Oparam parentFrame frame that displays the MIPAV image.
14
                               Can be used as a parent frame when building
15
         * Oparam image
16
                                model of the MIPAV image.
         * @see ModelImage
17
         *
            @see ViewJFrameImage
18
19
20
         */
21
         public void run(ViewUserInterface UI, Frame parentFrame, ModelImage image);
22 }
```

Figure 324. Mandatory code for a view type of plug-in (PlugInView.java). For readability purposes, keywords in all code reproduced in this chapter appear in bold, and comments appear in green type

```
1
      package gov.nih.mipav.plugins;
2
3
      import gov.nih.mipav.model.structures.*;
4
      import gov.nih.mipav.view.*;
5
6
      import java.awt.*;
7
8
9
     public interface PlugInAlgorithm extends PlugIn {
10
11
          /**
12
          *
              @param UI MIPAV main user interface.
13
14
             Oparam parentFrame frame that displays the MIPAV image.
15
                                 Can be used as a parent frame when building
16
          * @param image
                               model of the MIPAV image.
17
18
          * @see ModelImage
          * @see ViewJFrameImage
19
20
21
22
         public void run(ViewUserInterface UI, Frame parentFrame, ModelImage image);
23
24
25
      }
26
```

Figure 325. Mandatory code for an algorithm type of plug-in (PlugInAlgorithm.java). For readability purposes, keywords in all code reproduced in this chapter appear in bold, and comments appear in green type

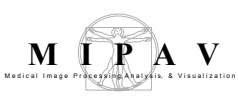

### **REFERENCING FILES**

To reference a class, you must specify it using the Import keyword. For example, line 2 in PlugInFile.java imports the view functions (Figure 326).

import gov.nih.mipav.view.\*;

#### Figure 326. Importing the view functions in PlugInFile.java

Lines 3, 4, and 6 in the PlugInView.java and PlugInAlgorithm.java files import the model structures, view functions, and the basic Java package that has GUI functions (Figure 327).

#### Figure 327. Importing model structures, view functions, and [java.awt]

If you reference a class, you must include it in the plug-in package so that it can be called from the main file. After you write and compile, you must now install files in the user or home directory:

#### Windows

c:\Documents and Settings\<user ID>\mipav\plugins

#### UNIX

/user/<user ID>/mipav/plugins

An example of this appears in the first line of Figure 328.

Figure 328. Example of placing referenced files in the  $\$MIPAV\plugins$  directory

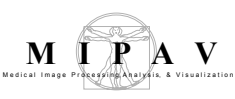

# LINES OF CODE THAT ARE DEPENDENT ON PLUG-IN TYPE

Two lines of code depend on the type of plug-in program being developed:

- Declaration
- Parameters for the run method

#### **Declaration**

The declaration used in a plug-in depends on the type of plug-in being developed. For instance, in line 9 in PlugInAlgorithm.java (Figure 325), the combination of words "**public interface** *PlugInAlgorithm*" indicates that the plug-in in an Algorithm. For File or View types of plug-ins, simply replace *PlugInAlgorithm* with *PlugInFile* (line 7 in PlugInFile.java, see Figure 323) or *PlugInView* (line 8 in PlugInView.java, see Figure 324), respectively.

#### Table 4. Declarations dependent on type of plug-in

| Type of plug-in | Declaration                                                  |
|-----------------|--------------------------------------------------------------|
| File            | <pre>public interface PlugInFile extends PlugIn (</pre>      |
| View            | <pre>public interface PlugInView extends PlugIn (</pre>      |
| Algorithm       | <pre>public interface PlugInAlgorithm extends PlugIn (</pre> |

#### Parameters for the run method

The parameters for the run method also depend on the plug-in type. Compare the run methods used in PlugInFile.java (Figure 323), PlugInView.java (Figure 324), and PlugInAlgorithm.java (Figure 325).

#### Table 5. Parameters for run methods dependent on type of plug-in

| Type of plug-in | Parameters for the run method                                                          |
|-----------------|----------------------------------------------------------------------------------------|
| File            | <pre>public void run(ViewUserInterface UI);</pre>                                      |
| View            | <pre>public void run(ViewUserInterface UI, Frame parentFrame, ModelImage image);</pre> |
| Algorithm       | <pre>public void run(ViewUserInterface UI, Frame parentFrame, ModelImage image);</pre> |

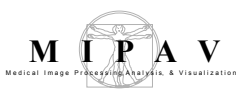

```
1
     package gov.nih.mipav.plugins;
2
3
      import gov.nih.mipav.model structures.*;
4
     import gov.nih.mipav.view.*;
5
6
     import java.awt *;
7
8
     public interface PlugInAlgorithm extends PlugIn {
9
10
     /**
     * run
11
    * @param UI
12
                   MIPAV main user interface.
13
     * @param parentFrame Frame that displays the MIPAV image.
14
                           Can be used as a parent frame when building dialogs.
15
     * @param image Model of the MIPAV image.
16
     * @see ModelImage
     * @see ViewJFrameImage
17
18
     */
19
     public void run(ViewUserInterface UI, Frame parentFrame, ModelImage image;)
20
21
      }
```

Figure 329. PlugInAlgorithm.java. For readability purposes, keywords in all code reproduced in this chapter appear in bold, and comments appear in green type

### **Building and compiling plug-in programs**

To build a new plug-in program for MIPAV, you must first install a build environment, alter the path environment variable, and compile the plug-in files.

### **INSTALLING A BUILD ENVIRONMENT**

1 Download and install <u>Java SE Development Kit (JDK)</u>, version 1.6 (JDK <u>6u2</u>) <<u>http://java.sun.com/javase/downloads/index.jsp</u>>.

2 Download and install <u>Apache Ant 1.7.0 < http://ant.apache.org/></u>.

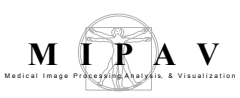

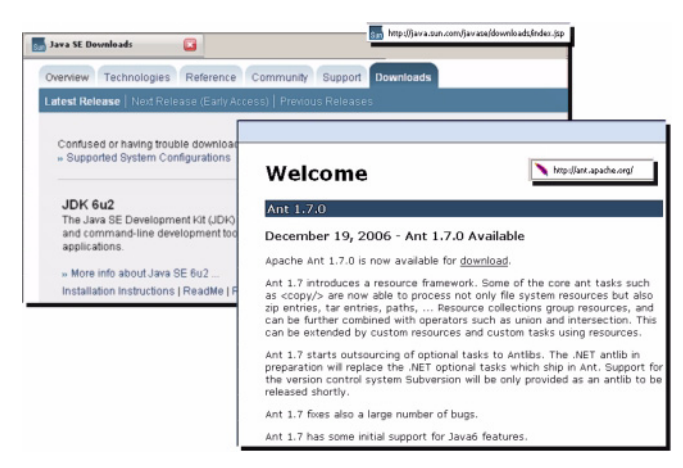

Figure 330. Download pages for Java SE Development Kit (JDK) and Apache Ant 1.7.0

# **CONFIGURING THE ENVIRONMENT**

To configure your environment, you need to add two new variables— JAVA\_HOME and ANT\_HOME—and update the path variable in your system.

#### **On Windows workstations**

- 1 Click Start > Control Panel. The Control Panel window opens.
- 2 Double-click the System icon. The System Properties dialog box opens.
- **3** Click Advanced. The Advanced page of the System Properties dialog box appears.
- **4** Click Environment Variables. The Environment Variables dialog box opens.
- **5** Decide whether to add and edit variables in the User variables box or the System variables box based on which users should have access to the Java SDK and Ant.
- **6** Add the JAVA\_HOME variable to your environment:
  - **a** Click New. The New User Variable dialog box or the New System Variable dialog box opens.
  - **b** Type JAVA\_HOME in Variable name.

- **c** Type the path for the Java SDK on your computer (e.g., C:\Program Files\Java\jdk1.6.0\_02) in Variable value.
- **d** Click OK. The JAVA\_HOME variable appears in either the User variables box or System variables box as appropriate.
- 7 Add the **ANT\_HOME** variable to your environment by doing the following:
  - **a** Click New under either the User variables box or the System variables box. The New User Variable dialog box or the New System Variables dialog box opens as appropriate.
  - **b** Type **ANT\_HOME** in Variable name.
  - **c** Type the path for the Ant on your computer (e.g., C:\Program Files\Ant\apache-ant-1.7.0) in Variable value.
  - **d** Click OK. The ANT\_HOME variable appears in either the User variables box or System variables box as appropriate.
- **8** Update either the PATH variable in the User variables box or the Path variable in the System variables box by doing the following:
  - **a** Select the PATH variable in the User variables box, or select the Path variable in the System variables box.
  - **b** Click Edit under the User variables box, or click Edit under the System variables box. Either the Edit User Variable dialog box or the Edit System Variable dialog box opens.
  - **c** Type ; %JAVA\_HOME%\bin; %ANT\_HOME%\bin to the end of the PATH variable or to the end of the Path variable.
  - **d** Click OK. The edited variable appears either in the User variables box or the System variables box. See also Figure 331.
- **9** Open a new terminal for the change to take effect by doing the following:
  - **a** Click Start > Run. The Run dialog box opens.
  - **b** Type **cmd** in Open, and click OK. A terminal window opens.
- **10** Retrieve the <u>sample Ant build file (build.xml)</u> from the MIPAV web site and place it in the same directory as the plug-in.java files you want to compile.

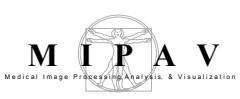

11 Alter the *dir.mipav* and *dir.jdk* properties within the build.xml to point to the directory where MIPAV and the SDK are installed, respectively.

| System Restore Automatic Update<br>General Computer Name Hardr<br>You must be logged on as an Administrator to make<br>Performance<br>Visual effects, processor scheduling, memory usag | e Bemole<br>ware Advanced<br>most of these changes.<br>ge, and virtual memory<br>Settings                                                                                                    |
|----------------------------------------------------------------------------------------------------|----------------------------------------------------------------------------------------------------|
| User Profiles Er<br>Desktop settings related to your logon                                                                                                    | Ivironment Variables                                                                                                    |
| Statup and Recovery<br>System statup, system failure, and debugging i                                                                                                    | Variable     Value       ANT HOME     CalVrogram Files/Mnt/apache-ant-1/7.0%       ARP, LCOMV, PATH     CalVrogram Files/Subversioni(conv       JAVA_HOME     CalVrogram Files/Subversioni(conv       JAVA_HOME     CalVrogram Files/Subversioni(conv       JAVA_HOME     CalVrogram Files/Mnt/apache-ant-1/7.0%       TEMP     Edit User Variable     ?? X       Variable game:     ANT_HOME       Variable game:     Strongram Files/Ant/apache-ant-1/7.0% |
| ОК.                                                                                                    | System via         Edit User Variable         If           Variable         Edit User Variable         If           APR_ICC         OC         Variable name:         JAVA_HOME           ComSpec         C(V)         Variable name:         JAVA_HOME           PP_IN0_HOST_C         NO         Variable galee:         Silprogram Files/Java/(ds1.6.0_02)                                                                                                |
|                                                                                                    | OK Cancel                                                                                                    |

Figure 331. Configuring system variables for MS Windows

**Note:** Add and edit the variables in the User variables box if you want to limit the build environment to just yourself and no other users. Add and edit the variables in the Systems variables box to make the environment accessible to anyone who uses the workstation.

**Recommendation:** Although it is possible to update the path variable in either the User variables box or System variables box, you should add the statement to the same box in which you added the *JAVA\_HOME* and *ANT\_HOME* variables.

#### See also:

- "Installing Ant" on <<u>http://ant.apache.org/manual/index.html></u>.
- "JavaTM SE 6 Release Notes—Microsoft Windows Installation (32bit)" on <<u>http://java.sun.com/javase/6/webnotes/install/jdk/</u> <u>install-windows.html></u>.

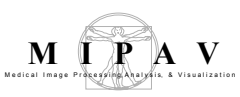

#### **On Linux or UNIX workstations**

Bash users should do the following:

1 Edit the file \$HOME/.bash profile and add lines similar to following:

```
ANT_HOME=/path/to/apache-ant-1.6.3
JAVA_HOME=/path/to/j2sdk1.4.2_08
PATH=$PATH:$JAVA_HOME/bin:$ANT_HOME/bin
```

```
export ANT_HOME
export JAVA_HOME
export PATH
```

where ANT\_HOME and JAVA\_HOME are the paths where each application was installed.

- 2 Retrieve the <u>sample Ant build file</u> from the MIPAV web site, and place it in the same directory where the plug-in .java files you want to compile are located.
- **3** Alter the *dir.mipav* and *dir.jdk* properties within build.xml to point to the directory where MIPAV and the SDK are installed, respectively.

### BUILD.XML

Figure 332 below displays the content of the **build.xml** file. build.xml is also available on the MIPAV web site <<u>http://mipav.cit.nih.gov/</u><u>documentation/presentations/plugins/build.xml></u>.

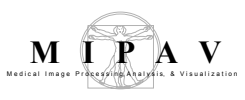

#### build.xml

```
1
     <!-- build file for MIPAV plugin class -->
2
           <project basedir="." default="compile" name="mipav_plugin">
3
4
     <property name="dir.mipav" value="c:\\Program Files\\mipav\\"/>
5
     <property name="dir.jdk" value="c:\\Program Files\\Java\\jdk1.6.0 02"/>
6
7
            <target name="init">
8
     <tstamp/>
9
            <path id="build.classpath">
10
11 <pathelement path="${dir.mipav}"/>
12 cpathelement location="${dir.mipav}/InsightToolkit/lib/InsightToolkit/InsightToolkit.jar"/>
13
14
           <fileset dir="${dir.mipav}">
15
     <filename name="*.jar"/>
16
     </fileset>
17
     </path>
18
     <property name="build.cp" refid="build.classpath"/>
19
    </target>
20
           <target name="compile" depends="init">
21
22
     <echo>classpath: ${build.cp}</echo>
23
24
            <javac debug="true" deprecation="true" description="Builds MIPAV" verbose="no"
      listfiles="yes" nowarn="no" fork="true" memoryInitialSize="220M" memoryMaximumSize="1000M"
     id="mipav build" source="1.4" target="1.4" destdir="." srcdir="." compiler="modern">
    <classpath refid="build.classpath"/>
25
26
    </javac>
27
     </target>
28
     _
29
           <target name="clean" depends="init">
30
     -
31
           <delete>
32
     -
33
           <fileset dir=".">
     <include name="**/*.class"/>
34
35
     </fileset>
     </delete>
36
37
     </target>
38
     </project>
```

Figure 332. The contents of the build.xml file

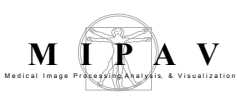

### COMPILING THE PLUG-IN FILES

**Note:** You should keep back-up copies of the source and compiled files in case you need to update or change the plug-in.

- 1 Type ant compile on your workstation (e.g., cmd ant compile on Windows or xterm ant compile on UNIX platforms). The BUILD SUCCESSFUL message should appear at the end of the Ant output.
- 2 Copy the .class files that Ant produced into MIPAV's plug-in directory.
  - On Windows platforms:

C:\Documents and Settings\username\mipav\plugins

• On UNIX platforms:

/home/username/mipav/plugins

where username is the name of your account on the system.

3 Install the plug-in file. Select PlugIns > Install Plugin in the main MIPAV window. In the Install PlugIn dialog box, use the Browse buton to navigate to the \plugins directory. Select the plug-in and Press OK.

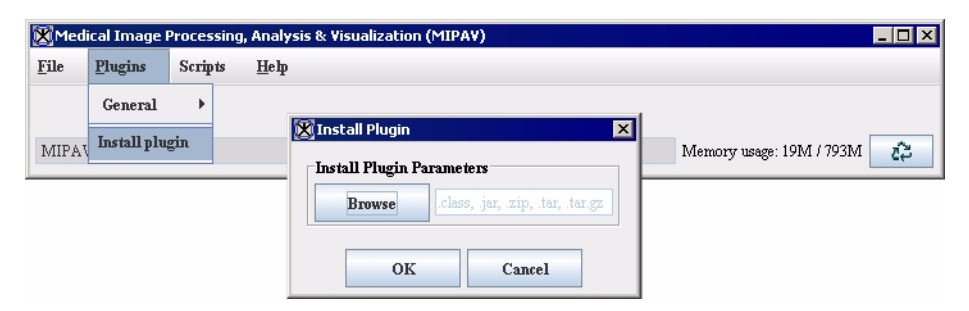

Figure 333. Installing a MIPAV plug-in.

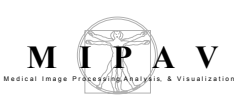

### **Creating a self-contained plug-in frame**

You can create a self-contained plug-in that does not rely on the default MIPAV user interface. When running, this type of plug-in hides MIPAV and displays its own image(s) with the action and algorithm handling specific to its frame.

# TO CREATE A SELF-CONTAINED PLUG-IN:

- 1 Extend ViewJFrameImage, as this will allow the plug-in to use a widerange of ViewJFrameImage and ViewJFrameBase specific functions for storing and displaying ModelImages. These functions include, for example, the image and on-screen buffers, menu and toolbar builders, etc.
- 2 Override the ViewOpenFrameInterface openFrame (ModelImage) function. This handles the creation of a new PlugIn frame based on whether a result image is created within the dialog of an algorithm. For example, when the user runs an algorithm and selects the destination New Image rather than Replace Image, a new frame will be created with the result of the algorithm. To set all algorithms to work in place and disallow creating of new frames, call ViewUserInterface setForceInPlace(true) function, which tells the dialogs that all algorithms must work in place.
- **3** Create an init() function, where the PlugIn frame is layout and components will be initialized.
- 4 In the init() function, several methods should be called:
  - Call initLUT() for the ModelImage look-up table,
  - Call initResolutions() for the ModelImage resolutions,
  - Call initZoom() for the frame's zoom factor,
  - initComponentImage() creates a displayable ComponentImage,
  - initExtentsVariables() initializes z-slice and time-slice positions.
- **5** To add toolbars and menus to your plug-in, within init(), create a ViewControlsImage object, and then

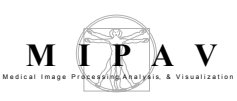

- Call buildToolBar() to create pre-defined toolbars for image, VOI, paint, and scripting controls;
- Or call buildSimpleToolBar and pass Vector<CustomUIBuilder.UIParams> using addCustomToolBar() for each of the Vectors.

Pre-defined button and menu parameters are located in CustomUIBuilder. Pre-defined as well as the user-defined UIParams can be added and used in both toolbars and menus.

- 6 Create ViewMenuBar. This allows you to add either pre-defined or UIParam menus. The Vector from above (used on the custom toolbar) can be passed into the ViewMenuBar makeCustomMenu() function. ViewMenuBar also has pre-defined menus for a file, help, image, look-up tables, etc.
- 7 Finally, the init() function should handle the container for the ViewJComponentEditImage created from initComponentImage(). The component image should be added to a JScrollPane to accommodate the variable size of the display.
- 8 Override the actionPerformed() method to catch (handle) ActionEvents. If a custom toolbar and (or) menu bar was created using a Vector of UIParams, the UIParam contains the action event for each button and (or) menu item.
- 9 Override the componentResized() method to properly handle (or ignore) the resizing of the plug-in frame. Using the ViewJFrameImage componentResized function would likely create unwanted behavior as the layout of the plug-in is different from MIPAV's standard ViewJFrameImage.
- 10 Create a basic PlugInGeneric class that will be called as a commandline argument. This class should have the ability to choose/open a ModelImage using the FileIO.readImage() method. The selfcontained plug-in frame should be instantiated within this class by passing in the ModelImage.

#### 11 When running MIPAV, pass in the arguments

-hide -p [YourGenericPlugin]. The -hide flag tells MIPAV not to bring up the User Interface and MessageFrame, while the -p flag tells which plugin to run. See Figure 334.

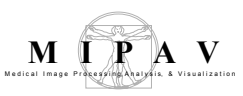

| e Run                                                                                                    | X                                                                                                    |
|----------------------------------------------------------------------------------------------------|----------------------------------------------------------------------------------------------------|
| Create, manage, and ru<br>Run a Java application                                                                                                    | un configurations                                                                                                    |
| Vype filter text<br>Eclipse Application<br>Equinox OSGi Framev<br>Java Applet<br>Java Application<br>July Application<br>July Junit<br>JUnit Plug-in Test<br>SWT Application | Name:       plugin         Image: Main Comparing any uncents:       Image: Source Common Comparing any uncents:         Image: Image: Image: Source Comparing any uncents:       Image: Source Comparing any uncents:         VM arguments:       Image: Source Comparing any uncents:         VM arguments:       Image: Source Comparing any uncents:         VM arguments:       Image: Source Comparing any uncents:         Image: Source Comparing any uncents:       Image: Source Comparing any uncents:         Image: Source Comparing any uncents:       Image: Source Comparing any uncents:         Image: Source Comparing any uncents:       Image: Source Comparing any uncents:         Image: Source Comparing any uncents:       Image: Source Comparing any uncents:         Image: Source Comparing any uncents:       Image: Source Comparing any uncents:         Image: Source Comparing any uncents:       Image: Source Comparing any uncents:         Image: Source Comparing any uncents:       Image: Source Comparing any uncents:         Image: Source Comparing any uncents:       Image: Source Comparing any uncents:         Image: Source Comparing any uncents:       Image: Source Comparing any uncents:         Image: Source Comparing any uncents:       Image: Source Comparing any uncents:         Image: Source Comparing any uncents:       Image: Source Comparing any uncents:         Image: Source Comparing any uncents |
| < <u> </u>                                                                                                    | Apply Reyert                                                                                                    |
| 0                                                                                                    | <u>R</u> un Close                                                                                                    |

Figure 334. The arguments for running the self-contained plug-in frame.

#### **Optional:**

The ViewJFrameMessage Data and Debug tabs (as well as others) can be added to the plug-in frame by retrieving the JTabbedPane through ViewUserInterface.getReference().getMessageFrame().getTabbedP ane(). This enables the Data and Debug message output to be displayed outside of the separate message frame that accompanies MIPAV.

See also: Figure 335 and Figure 336.

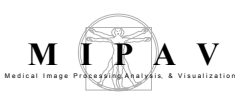

#### PlugInDialogImageVOIDisplay.java

```
1
      import java.awt.*;
2
      import java.awt.event.*;
3
      import java.util.Vector;
4
5
      import javax.swing.*;
6
      import gov.nih.mipav.model.file.FileInfoBase;
7
      import gov.nih.mipav.model.structures.ModelImage;
8
     import gov.nih.mipav.model.structures.ModelLUT;
9
     import gov.nih.mipav.model.structures.ModelRGB;
10
     import gov.nih.mipav.model.structures.VOI;
     import gov.nih.mipav.view.*;
11
      import gov.nih.mipav.view.dialogs.*;
12
13
14
15
      /**
      * Plugin example class for creating a simple, self-contained frame that extends ViewJFrame
16
      Image
17
       * Contains a subset of the VOI functions, as well as the message frame contained within the
      frame itself
      * @author linkb
18
19
20
      */
21
      public class PlugInDialogImageVOIDisplay extends ViewJFrameImage implements MouseListener,
      AdjustmentListener {
22
23
24
25
       //~ Constructors ------
      _____
26
         /**
27
28
         * Default constructor
29
         */
30
         public PlugInDialogImageVOIDisplay(ModelImage image) {
           super(image, null, null, false, false);
31
32
             init();
33
          }
34
35
          /**
36
37
          * ViewOpenFrameInterface function for opening a model image (result) into a new frame
          */
38
39
          public PlugInDialogImageVOIDisplay openFrame(ModelImage image) {
40
           return new PlugInDialogImageVOIDisplay(image);
41
          }
```

Figure 335. A part of the code for PlugInDialogImageVOIDisplay.java. The full code can be found in "Examples of MIPAV plug-ins", Figure 345.

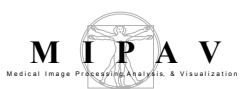

| Vol example     Simple algorithm menu       Image slice     Gaussian blur       Menu bar       Image slice       Gradient magnitude                                                                                                    |                                                                    |
|----------------------------------------------------------------------------------------------------|--------------------------------------------------------------------|
| Gaussian blur Menu bar<br>Image slice Toolbar Gradient magnitude Image slice slider                                                                                                    |                                                                    |
| Image slice Toolbar Gradient magnitude                                                                                                    |                                                                    |
|                                                                                                    |                                                                    |
| 0 56                                                                                                    | 113                                                                |
| 0 2 Stale of the Gaussian                                                                                                    | × · · · 5                                                          |
| VOI       X dimension (0.0 - 10.0)         Y dimension (0.0 - 10.0)       X dimension (0.0 - 10.0)         Z dimension (0.0 - 10.0)       Z dimension (0.0 - 10.0)         Z dimension (0.0 - 10.0)       Z dimension (0.0 | 1.0<br>1.0<br>1.0<br>1.0<br>1.0<br>1.0<br>1.0<br>1.0<br>1.0<br>1.0 |
| └ Process green channel                                                                                                    |                                                                    |
| Data Debug                                                                                                    |                                                                    |
| Destination Process<br>(a) New image<br>(b) We image<br>(c) Whole in                                                                                                    | nage                                                               |
| O Replace image O VOI regi                                                                                                    | on(s)                                                              |
|                                                                                                    | Help                                                               |
|                                                                                                    | · · · · · · · · · · · · · · · · · · ·                              |
| 🕅 Simple Image Frame: subj_001_up_rpd_bspline_rpd_N1_DT                                                                                                    |                                                                    |
| VOI example Simple algorithm menu                                                                                                    |                                                                    |
|                                                                                                    |                                                                    |
|                                                                                                    |                                                                    |
|                                                                                                    |                                                                    |
| k ⊕ C □ V<br>Image slice                                                                                                    |                                                                    |
| Image slice                                                                                                    | · · · · · · · · · · ·                                              |
| Image slice     0     56                                                                                                    | · · · · · · · · · · · · · · · · · · ·                              |
| Image slice       0       56       0       2                                                                                                    | 113<br>                                                            |
|                                                                                                    | 113<br>· · · · · · · · · · · · · · · · · · ·                       |
|                                                                                                    | 113<br>                                                            |
| Image slice         0         0         0         2                                                                                                    |                                                                    |
| Image slice         0         0         2                                                                                                    |                                                                    |
| Image slice   0   0   0   0                                                                                                    |                                                                    |

Figure 336. The Simple Image Frame plug-in opens the MIPAV independent image frame for a selected image. (a) The image frame contains the following elements of the interface – the VOI toolbar, image slice slider and menu bar. The Gradient Magnitude algorithm was called from the menu and applied to the image. (b) The result image opened in a new image frame.

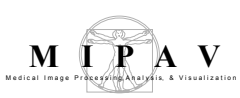

### Installing plug-in programs

Installing simple plug-in programs merely copies files into the user's home directory.

#### Windows

c:\Documents and Settings\<user ID>\mipav\plugins

#### UNIX

/user/<user ID>/mipav/plugins

You can choose one of two methods for copying the files:

- Use MIPAV's plug-in installation tool, e.g. in the MIPAV window, select PlugIns > Install PlugIns.
- Use the operating system's tool for copying the files. This method requires the user to restart MIPAV so that the new plug-in appears in the PlugIns menu. When MIPAV starts, it parses the user's home directory and builds the PlugIns menu.

**Warning:** The MIPAV installation tool does *not* work for more complex plug-ins that consist of more complicated package class hierarchy, such as the Medic Talairach plug-in program. To learn more about <u>Medic Talairach plug-in program</u>, refer to MIPAV Technical Guide 1.

### **Examples of MIPAV plug-ins**

To build plug-in programs, three files are typically required:

- PluginFoo.java—Provides an interface to MIPAV and the plugin.
- **PluginDialog***Foo***.java**—Invokes the dialog to get user-supplied parameters; it can be hidden when no parameters are required.
- **PluginAlgorithm***Foo.java*—Provides the actual algorithm to be implemented. It can be a mixture of calls to MIPAV's API, C programs, Perl, ITK, etc.

Where *Foo* is the name that you supply for the program. The following sample plug-in program(s) are included in MIPAV documentation:

• PlugInSample—a sample plug-in, see "Sample plug-in program" below.

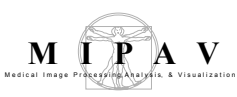

- PlugInCT\_MD—a typical plug-in. (Refer to the MIPAV Users Guide, PDF version.)
- PlugInAlgorithm.Median—a very complicated plug-in. Refer to MIPAV Volume 1 Users Guide, Appendix D.
- PlugInDialogImageVOIDisplay.java a self contained plug-in.

# SAMPLE PLUG-IN PROGRAM

The source code for the plug-in program, PlugInSample.java is an example of a simple algorithm type of plug-in. See Figure 337.

#### PlugInSample.java

```
1
      import gov.nih.mipav.plugins.*; // needed to load PluginAlgorithm / PluginView /
2
3
      import gov.nih.mipav.view.*;
4
      import gov.nih.mipav.model.structures.*;
5
      import java.awt.*;
6
      /*** This is a simple plugin to display a image in a new frame @see PlugInAlgorithm */
7
8
9
      /** This is an Algorithm type of PlugIn and therefore must implement PlugInAlgorithm
10
      ** Implementing the PlugInAlgorithm requires this class to implement the run method
11
      ** with the correct parameters */
12
13
      public class PlugInSample implements PlugInAlgorithm {
14
            /*
15
             * Defines body of run method, which was declared in the interface.
             * @param UI User Interface
16
17
             * @param parentFrame ParentFrame
             * @param image Current ModelImage--this is an image already loaded into
18
19
             * MIPAV. Can be null.
20
             */
21
22
            public void run (ViewUserInterface UI, Frame parentFrame, ModelImage image) {
                   if (parentFrame instanceof ViewJFrameImage)
23
24
                   new PlugInDialogSample(parentFrame, image);
25
                   } else {
                    MipavUtil.displayError("PlugInSample only runs on an image frame.");
26
27
                }
28
            }
29
      }
```

#### Figure 337. PlugInSample.java

PlugInSample.java opens an image in a new image frame using its own dialog box. It requires three files:

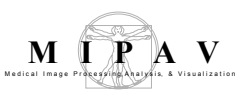

- **PlugInSample.java**—Provides an interface to MIPAV and the plug-in program. See Figure 337 on page 563.
- **PlugInDialogSample.java**—Invokes the dialog to get usersupplied parameters. Refer to Figure 338 on page 564.
- **PlugInAlgorithmSample.java**—Implements the algorithm. See Figure 339.

#### PlugInDialogSample.java

```
1
      import gov.nih.mipav.view.*;
2
      import gov.nih.mipav.view.dialogs.*;
3
      import gov.nih.mipav.model.structures.*;
4
      import gov.nih.mipav.model.algorithms.*;
5
6
      import java.awt.event.*;
7
      import java.awt.*;
8
      import java.util.*;
9
      import javax.swing.*;
10
11
12
      public class PlugInDialogSample extends JDialogBase implements AlgorithmInterface {
13
      /** Source image reference. */
14
15
          private ModelImage image; // source image
16
               private ViewUserInterface userInterface;
17
     /** Sample algorithm reference. */
18
19
            private PlugInAlgorithmSample sampleAlgo = null;
20
21
            public PlugInDialogSample(Frame theParentFrame, ModelImage im) {
22
                    super(theParentFrame, false);
23
                    if ((im.getType() == ModelImage.BOOLEAN) || im.isColorImage()) {
2.4
25
                        MipavUtil.displayError("Source Image must NOT be Boolean or Color");
26
                        dispose();
27
                         return;
28
29
                     }
30
31
                     image = im;
32
                    userInterface = ViewUserInterface.getReference();
33
                    init();
34
             }
35
```

```
Figure 338. PlugInDialogSample.java
```

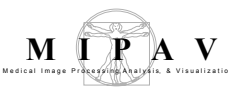

```
// *************
36
37
                           ************ Event Processing *********
38
          // *
39
         /**
40
41
          \, * Closes dialog box when the OK button is pressed and calls the algorithm.
          * @param event Event that triggers function.
42
43
44
45
        public void actionPerformed(ActionEvent event) {
            String command = event.getActionCommand();
46
47
48
             if (command.equals("OK")) {
49
             callAlgorithm();
50
             } else if (command.equals("Cancel")) {
51
                 dispose();
52
              }
53
          }
54
         /**
55
56
          * Sets up the GUI (panels, buttons, etc) and displays it on the screen.
         */
57
58
         private void init() {
59
60
             // Build the Panel that holds the OK and CANCEL Buttons
61
             JPanel OKCancelPanel = new JPanel();
62
             JLabel questionLabel = new JLabel("Display Images?");
63
64
65
66
             buildOKButton();
67
             OKCancelPanel.add(OKButton, BorderLayout.WEST);
68
69
             // size and place the CANCEL button
70
             buildCancelButton();
71
             OKCancelPanel.add(cancelButton, BorderLayout.EAST);
72
             getContentPane().add(questionLabel, BorderLayout.NORTH);
73
             getContentPane().add(OKCancelPanel, BorderLayout.SOUTH);
74
75
             pack();
76
             setVisible(true);
77
             setResizable(false);
78
             System.gc();
79
         }
```

Figure 338. PlugInDialogSample.java (continued)

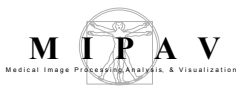

```
/*** This method is required if the AlgorithmPerformed interface is implemented. It is called by
80
      the algorithm when it has completed or failed to to complete, so that the dialog can be display
      the result image and/or clean up. */
81
      /** @param algorithm Algorithm that caused the event. */
82
83
          public void algorithmPerformed(AlgorithmBase algorithm) {
84
85
           if (algorithm instanceof PlugInAlgorithmCT MD) {
86
             if ( sampleAlgo.isCompleted() ) {
87
                    dispose();
88
             }
89
             }
90
          }
91
92
93
      /*** Once all the necessary variables are set, call the Gaussian Blur algorithm based on what
      type of image this is and whether or not there is a separate destination image. ^{*/}
94
95
          protected void callAlgorithm() {
96
              sampleAlgo = new PlugInAlgorithmSample(null, image);
97
              sampleAlgo.addListener(this);
98
              setVisible(false); // Hide dialog
99
100
              if (isRunInSeparateThread()) {
101
102
      //*** Start the thread as a low priority because we wish to still have user interface work
103
                  if (sampleAlgo.startMethod(Thread.MIN PRIORITY) == false) {
104
                      MipavUtil.displayError("A thread is already running on this object");
105
                  }
106
              } else {
107
              sampleAlgo.run();
108
              }
109
          }
110
111
     }
```

Figure 338. PlugInDialogSample.java (continued)

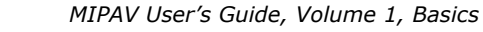

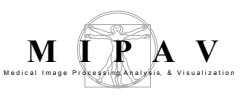

```
PlugInAlgorithmSample.java
1
      import gov.nih.mipav.model.algorithms.AlgorithmBase;
2
      import gov.nih.mipav.model.structures.*;
3
4
      import gov.nih.mipav.view.*;
5
6
7
      public class PlugInAlgorithmSample extends AlgorithmBase {
8
9
            private ViewJFrameImage frame;
10
11
      /*** Constructor for 3D images in which changes are placed in a predetermined destination
12
     */
13
14
     * @param destImg Image model where result image is to stored.
* @param srcImg Source image model.
15
16
     */
17
          public PlugInAlgorithmSample(ModelImage destImg, ModelImage srcImg) {
18
19
              super(destImg, srcImg);
20
          }
21
22
23
24
      /**
25
      * Prepares this class for destruction.
    */
26
          public void finalize() {
27
28
             destImage = null;
29
             srcImage = null;
30
              super.finalize();
31
          }
32
33
     /**
34
     * Starts the algorithm.
35
36
     */
37
         public void runAlgorithm() {
38
           frame = new ViewJFrameImage((ModelImage)srcImage.clone());
39
           setCompleted(true);
40
          }
41
42
      }
```

#### Figure 339. PlugInAlgorithmSample.java

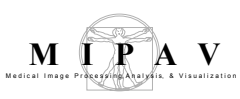

# PLUGINCT\_MD, A TYPICAL PLUGIN PROGRAM

PlugInCT\_MD is a typical example of a plug-in program. It consists of three files:

- **PlugInCT\_MD.java**—Provides an interface to MIPAV and the plugin program.
- **PlugInDialogCT\_MD.java**—Invokes the dialog to get user-supplied parameters.
- **PlugInAlgorithmCT\_MD.java**—Implements the algorithm.

### PlugInCT\_MD.java

The file in Figure 340 provides an interface between MIPAV and PlugInCT\_MD.

### PlugInDialogCT\_MD.java

The PlugInDialogCT\_MD.java file invokes a dialog box to obtain usersupplied data. Refer to Figure 341 on page 570.

### PlugInAlgorithmCT\_MD.java

Figure 343 on page 580 shows the content of PlugInAlgorithmCT\_MD.java.

### PlugInDialogImageVOIDisplay.java

Figure 345 on page 586 shows a sample code for a self-contained frame plug-in.

**Note:** For readability purposes, keywords in all code reproduced in this chapter appear in bold, and comments appear in green type

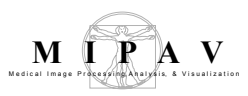

#### PlugInCT\_MD.java

```
import plugins.PlugInDialogCT MT;
1
                                            //associated class file
2
                                            //needed to load PlugInAlgorithm / PlugInView /
      import gov.nih.mipav.plugins.*;
3
                                            //PlugInFile interface
4
      import gov.nih.mipav.view.*;
5
      import gov.nih.mipav.model.structures.*;
6
7
     import java.awt.*;
8
9
     /**
    ^{\star} This is a simple plugin for the University of Maryland to simple segment an
10
     * imagebased on CT Hounsfield units.
11
12
      * @see PlugInAlgorithm
13
14
     */
15
16
      //This is an Algorithm type of PlugIn, and therefore must implement PlugInAlgorithm
17
     //Implementing the PlugInAlgorithm requires this class to implement the run method
18
     //with the correct parameters
19
    public class PlugInCT MD implements PlugInAlgorithm {
20
21
         /**
22
           * Defines body of run method, which was declared in the interface.
23
          * @param UI
                                  User Interface
24
           * @param parentFrame
                                  ParentFrame
25
           * @param image
                                  Current ModelImage--this is an image already loaded into
26
                                  MIPAV. Can be null.
          */
27
28
         public void run (ViewUserInterface UI, Frame parentFrame, ModelImage image) {
29
               if (parentFrame instanceof ViewJFrameImage)
30
31
                 new PlugInDialogCT_MD (parentFrame, image);
32
33
               else
34
                MipavUtil.displayError ("PlugIn CT MD only runs on an image frame.");
35
               }
36
           }
37
      }
```

Figure 340. PlugInCT\_MD.java

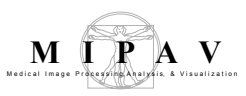

#### PlugInDialogCT\_MD.java

```
1
     import gov.nih.mipav.view.*;
2
     import gov.nih.mipav.view.dialogs.*;
     import gov.nih.mipav.model.structures.*;
3
4
     import gov.nih.mipav.model.algorithms.*;
5
6
     import java.awt.event.*;
7
     import java.awt.*;
8
     import java.util.*;
9
10
    import javax.swing.*;
11
12
   /**
13
14
15
     *
         JDialogBase class.
16
     * Note:
17
18
19
    * @version
20
     * @author
     *
21
         0see
                   JDialogBase
     *
                  JDialogMedian
22
         0see
23
     *
                   AlgorithmInterface
         @see
24
     *
25
     *
         $Logfile: /mipav/src/plugins/PlugInDialogCT MD.java $
    *
         $Revision: 6 $
26
    *
27
         $Date: 8/05/04 5:44p $
28
    */
29
30
   public class PlugInDialogCT MD extends JDialogBase implements AlgorithmInterface {
31
32
                    PlugInAlgorithmCT MD ctSegAlgo = null;
         private
         private
33
                    ModelImage image;
                                                   // source image
34
                    ModelImage resultImage = null; // result image
         private
35
         private ViewUserInterface userInterface;
36
37
                  String
         private
                              titles[];
38
39
        private float
                             correctionVal;
         private JTextField fatLValTF;
40
         private JTextField fatHValTF;
41
42
        private JTextField ldmLValTF;
                    JTextField ldmHValTF;
JTextField hdmLValTF;
         private
43
         private
private
44
                    JTextField hdmHValTF;
45
46
47
         private int
                              fatLVal;
48
         private int
                              fatHVal;
49
         private int
                              ldmLVal;
         private int
50
                               ldmHVal;
51
                    int
         private
                               hdmLVal;
52
                    int
                               hdmHVal;
         private
53
```

Figure 341. PlugInDialogCT\_MD.java

```
54
         /**
55
          * Creates new dialog for Median filtering using a plugin.
56
          * @param parent Parent frame.
57
         * @param im
                                   Source image.
         */
58
59
60
           public PlugInDialogCT MD(Frame theParentFrame, ModelImage im) {
61
              super(theParentFrame, true);
62
              if (im.getType() == ModelImage.BOOLEAN || im.isColorImage()) {
                 MipavUtil.displayError("Source Image must NOT be Boolean or Color");
63
64
                  dispose();
65
                  return;
66
              }
67
             image = im;
             userInterface = ((ViewJFrameBase) (parentFrame)).getUserInterface();
68
69
              init();
70
            }
71
72
          /**
          \star Used primarily for the script to store variables and run the algorithm. No
73
74
          * actual dialog will appear but the set up info and result image will be stored
75
          * here.
76
          * @param UI The user interface, needed to create the image frame.
77
          * @param imSource image.
78
          */
79
         public PlugInDialogCT MD(ViewUserInterface UI, ModelImage im) {
80
              super();
81
              userInterface = UI;
82
              if (im.getType() == ModelImage.BOOLEAN || im.isColorImage()) {
83
                 MipavUtil.displayError("Source Image must NOT be Boolean or Color");
84
                 dispose();
85
                 return;
86
              }
87
88
              image = im;
89
          }
90
          /**
91
92
          * Sets up the GUI (panels, buttons, etc) and displays it on the screen.
93
          */
94
            private void init() {
95
96
        setForeground(Color.black);
97
            setTitle("CT_segmentation");
98
99
                  JPanel inputPanel = new JPanel(new GridLayout(3, 3));
100
                  inputPanel.setForeground(Color.black);
101
                   inputPanel.setBorder(buildTitledBorder("Input parameters"));
102
103
                  JLabel labelFat = new JLabel("Fat thresholds: ");
104
                 labelFat.setForeground(Color.black);
105
                  labelFat.setFont(serif12);
106
                  inputPanel.add(labelFat);
107
```

Figure 341. PlugInDialogCT\_MD.java (continued)

MI

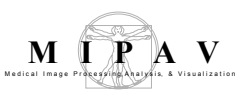

```
108
                  fatLValTF = new JTextField();
109
                  fatLValTF.setText("-190");
110
                  fatLValTF.setFont(serif12);
111
                  inputPanel.add(fatLValTF);
112
                  fatHValTF = new JTextField();
113
114
                  fatHValTF.setText("-30");
115
                  fatHValTF.setFont(serif12);
116
                  inputPanel.add(fatHValTF);
117
118
                  JLabel labelLDM = new JLabel("Low density muscle thresholds: ");
                 labelLDM.setForeground(Color.black);
119
120
                  labelLDM.setFont(serif12);
121
                  inputPanel.add(labelLDM);
122
123
                  ldmLValTF = new JTextField();
124
                  ldmLValTF.setText("0");
125
                   ldmLValTF.setFont(serif12);
126
                  inputPanel.add(ldmLValTF);
127
128
                  ldmHValTF = new JTextField();
129
                  ldmHValTF.setText("30");
130
                  ldmHValTF.setFont(serif12);
131
                  inputPanel.add(ldmHValTF);
132
133
                  JLabel labelHDM = new JLabel("High density muscle thresholds: ");
134
                   labelHDM.setForeground(Color.black);
135
                  labelHDM.setFont(serif12);
136
                  inputPanel.add(labelHDM);
137
                  hdmLValTF = new JTextField();
138
139
                  hdmLValTF.setText("31");
140
                  hdmLValTF.setFont(serif12);
141
                  inputPanel.add(hdmLValTF);
142
143
                  hdmHValTF = new JTextField();
144
                  hdmHValTF.setText("100");
145
                  hdmHValTF.setFont(serif12);
146
                  inputPanel.add(hdmHValTF);
147
148
             getContentPane().add(inputPanel, BorderLayout.CENTER);
149
         // Build the Panel that holds the OK and CANCEL Buttons
150
151
             JPanel OKCancelPanel = new JPanel();
152
153
              // size and place the OK button
154
             buildOKButton();
155
               OKCancelPanel.add(OKButton, BorderLayout.WEST);
156
              // size and place the CANCEL button
157
             buildCancelButton();
158
                OKCancelPanel.add(cancelButton, BorderLayout.EAST);
159
                getContentPane().add(OKCancelPanel, BorderLayout.SOUTH);
```

Figure 341. PlugInDialogCT\_MD.java (continued)

```
160
             pack();
161
             setVisible(true);
162
            setResizable(false);
163
        System.gc();
164
165
        } // end init()
166
167
        /**
168
       * Accessor that returns the image.
       * @return The result image.
169
170
       */
       public ModelImage getResultImage() {return resultImage;}
171
172
173
174
         /**
175
176
         *
             Accessor that sets the correction value
         *
177
             @param num Value to set iterations to (should be between 1 and 20).
         */
178
179
         public void setCorrectionValue(float num) {correctionVal = num; }
180
       181
       182
       183
184
185
        /**
        \star\, Closes dialog box when the OK button is pressed and calls the algorithm.
186
        * @param event Event that triggers function.
187
        */
188
        public void actionPerformed(ActionEvent event) {
189
             String command = event.getActionCommand();
190
191
192
             if (command.equals("OK")) {
193
                if (setVariables()) {
194
                      callAlgorithm();
195
                  }
196
             }
197
             else if (command.equals("Script")) {
198
                 callAlgorithm();
199
             }
200
             else if (command.equals("Cancel")) {
201
                 dispose();
             }
202
203
     }
204
205
       206
       207
208
209
       /**
210
       * This method is required if the AlgorithmPerformed interface is implemented.
       \star It is called by the algorithm when it has completed or failed to to complete,
211
212
       *
         so that the dialog can be display the result image and/or clean up.
213
         Oparam algorithm Algorithm that caused the event.
       *
214
       */
215
       public void algorithmPerformed(AlgorithmBase algorithm) {
```

Figure 341. PlugInDialogCT\_MD.java (continued)

```
M P A V
```

```
216
        ViewJFrameImage imageFrame = null;
217
              if ( algorithm instanceof PlugInAlgorithmCT MD) {
218
                  image.clearMask();
219
                  if(ctSegAlgo.isCompleted() == true && resultImage != null) {
220
                      //The algorithm has completed and produced a new image to be displayed.
221
222
                      updateFileInfo(image, resultImage);
223
                      resultImage.clearMask();
224
                      try {
                          //resultImage.setImageName("Median: "+image.getImageName());
225
226
227
                          int dimExtentsLUT[] = new int[2];
228
                          dimExtentsLUT[0] = 4;
229
                          dimExtentsLUT[1]
                                              = 256;
230
                          ModelLUT LUTa = new ModelLUT (ModelLUT.COOLHOT, 256, dimExtentsLUT);
231
                         imageFrame = new ViewJFrameImage(resultImage, LUTa, new Dimension(610,200),
232
                                       userInterface);
233
                      }
234
                      catch (OutOfMemoryError error) {
235
                          System.gc();
236
                          MipavUtil.displayError("Out of memory: unable to open new frame");
237
                      }
238
239
                  else if (resultImage == null) {
240
                      // These next lines set the titles in all frames where the source image
241
                   // is displayed to image name so as to indicate that the image is now
242
                   // unlocked! The image frames are enabled and then registered to the
243
                   // userinterface.
244
                      Vector imageFrames = image.getImageFrameVector();
245
                      for (int i = 0; i < imageFrames.size(); i++) {</pre>
246
                              ((Frame) (imageFrames.elementAt(i))).setTitle(titles[i]);
247
                              ((Frame)(imageFrames.elementAt(i))).setEnabled(true);
248
                             if ( ((Frame)(imageFrames.elementAt(i))) != parentFrame) {
249
                                userInterface.registerFrame((Frame)(imageFrames.elementAt(i)));
250
                              }
251
                      }
252
                      if (parentFrame != null) userInterface.registerFrame(parentFrame);
253
                      image.notifyImageDisplayListeners(null, true);
254
255
                  else if (resultImage != null) {
256
                          //algorithm failed but result image still has garbage
257
                          resultImage.disposeLocal(); // clean up memory
258
                          resultImage = null;
259
                          System.gc();
260
                  }
261
262
              if (ctSegAlgo.isCompleted() == true) {
263
                     if (userInterface.isScriptRecording()) {
264
                        userInterface.getScriptDialog().append("Flow " +
265
                        userInterface.getScriptDialog().getVar(image.getImageName()) + " "
266
                        + correctionVal + "\n");
267
              }
2.68
269
              dispose();
270
```

Figure 341. PlugInDialogCT\_MD.java (continued)

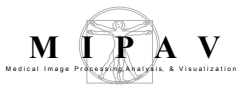

```
271
      } // end AlgorithmPerformed()
272
273
274
         /**
          \, * Use the GUI results to set up the variables needed to run the algorithm.
275
          * @return <code>true</code> if parameters set successfully, <code>false
276
277
         * </code> otherwise.
278
          */
279
         private boolean setVariables() {
280
           String tmpStr;
281
282
283
            // verify iteration is within bounds
284
            tmpStr = fatLValTF.getText();
285
             if ( testParameter(tmpStr, -4000, 4000) ) {
286
                  fatLVal = Integer.valueOf(tmpStr).intValue();
287
              }
288
              else{
289
                 fatLValTF.requestFocus();
290
                 fatLValTF.selectAll();
291
                 return false;
292
              }
293
294
              tmpStr = fatHValTF.getText();
295
             if ( testParameter(tmpStr, -4000, 4000) ) {
296
                 fatHVal = Integer.valueOf(tmpStr).intValue();
297
              }
298
              else{
299
                 fatHValTF.requestFocus();
                 fatHValTF.selectAll();
300
301
                 return false;
302
              }
303
             tmpStr = ldmLValTF.getText();
304
305
              if ( testParameter(tmpStr, -4000, 4000) ){
306
                  ldmLVal = Integer.valueOf(tmpStr).intValue();
307
              }
308
              else{
309
                 ldmLValTF.requestFocus();
310
                 ldmLValTF.selectAll();
311
                 return false;
312
              }
313
             tmpStr = ldmHValTF.getText();
314
315
             if ( testParameter(tmpStr, -4000, 4000) ) {
316
                  ldmHVal = Integer.valueOf(tmpStr).intValue();
317
              }
318
                  else{
319
                 ldmHValTF.requestFocus();
320
                 ldmHValTF.selectAll();
321
                 return false;
322
              }
323
324
```

Figure 341. PlugInDialogCT\_MD.java (continued)

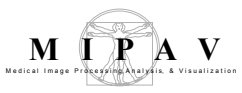

```
325
       tmpStr = hdmLValTF.getText();
326
             if ( testParameter(tmpStr, -4000, 4000) ) {
327
                 hdmLVal = Integer.valueOf(tmpStr).intValue();
328
              }
329
              else{
330
                hdmLValTF.requestFocus();
331
                 hdmLValTF.selectAll();
332
                 return false;
333
              }
334
335
             tmpStr = hdmHValTF.getText();
336
             if ( testParameter(tmpStr, -4000, 4000) ) {
337
                 hdmHVal = Integer.valueOf(tmpStr).intValue();
338
             }
339
             else{
340
                 hdmHValTF.requestFocus();
341
                 hdmHValTF.selectAll();
342
                 return false;
343
             }
344
345
            return true;
346
         } // end setVariables()
347
            /**
348
349
                  Once all the necessary variables are set, call the Gaussian Blur
350
            *
                  algorithm based on what type of image this is and whether or not there
351
            *
                  is a separate destination image.
            */
352
353
            private void callAlgorithm() {
354
                 String name = makeImageName(image.getImageName(), " CTseg");
355
356
             // stuff to do when working on 2-D images.
357
              if (image.getNDims() == 2 ) {
                                                            // source image is 2D
3.5.8
                 int destExtents[] = new int[2];
359
                 destExtents[0] = image.getExtents()[0]; // X dim
                 destExtents[1] = image.getExtents()[1];
360
                                                           // Y dim
361
362
                  try{
                      // Make result image of Ubyte type
363
364
                      resultImage = new ModelImage (ModelStorageBase.UBYTE, destExtents, name,
365
                                       userInterface);
366
                      // Make algorithm
367
368
                      boolean entireFlag = true;
369
370
        //ctSegAlgo = new PlugInAlgorithmFlowWrapFix(resultImage, image, iters,
371
       // kernelSize, kernelShape, stdDev, regionFlag);
372
                      ctSegAlgo = new PlugInAlgorithmCT MD(resultImage, image);
373
                      System.out.println("Dialog fatL = " + fatLVal + " fatH = " + fatHVal);
374
375
                     ctSegAlgo.fatL = fatLVal;
376
                     ctSegAlgo.fatH = fatHVal;
377
                     ctSegAlgo.ldmL = ldmLVal;
378
                      ctSegAlgo.ldmH = ldmHVal;
```

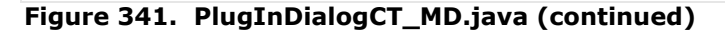

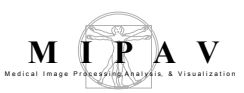

```
379
                      ctSegAlgo.hdmL = hdmLVal;
380
                      ctSegAlgo.hdmH = hdmHVal;
381
382
383
384
                      \ensuremath{//} This is very important. Adding this object as a listener allows the
385
                   // algorithm to notify this object when it has completed or failed. See
386
                    // algorithm performed event.
387
                      // This is made possible by implementing AlgorithmedPerformed interface
388
                      ctSegAlgo.addListener(this);
389
                      setVisible(false); // Hide dialog
390
391
                      if (runInSeparateThread) {
392
                          // Start the thread as a low priority because we wish to still have
393
                      // user interface work fast.
                          if (ctSeqAlgo.startMethod(Thread.MIN PRIORITY) == false) {
394
395
                              MipavUtil.displayError("A thread is already running on this object");
396
                          }
397
                      }
398
                      else {
399
                          ctSegAlgo.run();
400
                      }
401
                  }
402
                  catch (OutOfMemoryError x) {
403
                      MipavUtil.displayError("Dialog median: unable to allocate enough memory");
404
                      if (resultImage != null) {
405
                         resultImage.disposeLocal(); // Clean up memory of result image
406
                          resultImage = null;
407
                      }
408
                      return;
409
                  }
410
              }
411
              else if (image.getNDims() == 3 ) {
412
                  int destExtents[] = new int[3];
                  destExtents[0] = image.getExtents()[0];
413
414
                  destExtents[1] = image.getExtents()[1];
415
                  destExtents[2] = image.getExtents()[2];
416
417
                  try{
418
                      // Make result image of float type
419
                      resultImage
                                      = new ModelImage (ModelStorageBase.UBYTE, destExtents, name,
420
                                        userInterface);
421
                      boolean entireFlag = true;
422
423
                      ctSegAlgo = new PlugInAlgorithmCT MD(resultImage, image);
424
                      ctSegAlgo.fatL = fatLVal;
425
                      ctSegAlgo.fatH = fatHVal;
426
                      ctSegAlgo.ldmL = ldmLVal;
427
                      ctSegAlgo.ldmH = ldmHVal;
428
                      ctSegAlgo.hdmL = hdmLVal;
429
                      ctSegAlgo.hdmH = hdmHVal;
430
```

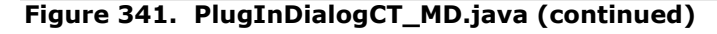

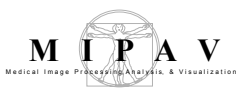

| 431 | // This is very important. Adding this object as a listener allows the     |
|-----|----------------------------------------------------------------------------|
| 432 | // algorithm to notify this object when it has completed or failed.        |
| 433 | // See algorithm performed event. This is made possible by implementing    |
| 434 | // AlgorithmedPerformed interface                                          |
| 435 | ctSegAlgo.addListener( <b>this</b> );                                      |
| 436 | setVisible( <b>false</b> ); // Hide dialog                                 |
| 437 |                                                                            |
| 438 | <pre>if (runInSeparateThread) {</pre>                                      |
| 439 | // Start the thread as a low priority because we wish to still have        |
| 440 | // user interface work fast.                                               |
| 441 | <pre>if (ctSegAlgo.startMethod(Thread.MIN PRIORITY) == false){</pre>       |
| 442 | MipavUtil.displayError("A thread is already running on this object");      |
| 443 | }                                                                          |
| 444 | }                                                                          |
| 445 | else {                                                                     |
| 446 | ctSegAlgo.run();                                                           |
| 447 | }                                                                          |
| 448 | }                                                                          |
| 449 | <b>catch</b> (OutOfMemoryError x) {                                        |
| 450 | MipavUtil.displayError("Dialog median: unable to allocate enough memory"); |
| 451 | <pre>if (resultImage != null) {</pre>                                      |
| 452 | resultImage.disposeLocal(); // Clean up image memory                       |
| 453 | resultImage = <b>null;</b>                                                 |
| 454 | }                                                                          |
| 455 | return;                                                                    |
| 456 | }                                                                          |
| 457 | }                                                                          |
| 458 | } // end callAlgorithm()                                                   |
| 459 |                                                                            |
| 460 | }                                                                          |

Figure 341. PlugInDialogCT\_MD.java (continued)

```
PlugInAlgorithmCT_MD.java
1
      import gov.nih.mipav.model.algorithms.*;
2
     import gov.nih.mipav.model.structures.*;
3
     import gov.nih.mipav.view.*;
4
5
     import java.io.*;
6
     import java.util.*;
7
8
9
     /**
10
      *
          This shows how to extend the AlgorithmBase class.
     *
11
12
13
      *
            Supports the segmentation
      *
14
            CT scans:
```

Figure 342. PlugInAlgorithmCT\_MD.java

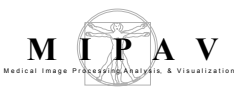

```
15
          Fat:
16 *
          Low density muscle:
          Low density muscle: 0 to 30
High density muscle: 31 to 100
17 *
     * If you have any questions, please drop me a line.
18
     * _____
19
     * Matthew J. Delmonico, MS, MPH
20
21
     * Graduate Research Assistant, Exercise Physiology
22
     * 2132 HHP Building
23
     * University of Maryland
     * College Park, MD 20742
24
    * (301) 405-2569
2.5
   * (301) 793-0567 (cell)
26
27
28 * @version July 12, 2002
     * @author
29
     *
30
         0see
                   AlgorithmBase
31
32
     *
         $Logfile: /mipav/src/plugins/PlugInAlgorithmCT MD.java $
    * $Revision: 10 $
33
    * $Date: 10/13/04 1:09p $
34
35
36
     */
37 public class PlugInAlgorithmCT MD extends AlgorithmBase {
38
39
        private boolean
40
                           entireImage = true;
41
                           fatL = -190;
42
         public int
                                 = -30;
43
         public int
                           fatH
44
        public int
                          ldmL
                                   = 0;
45
46
        public int
                           1dmH = 30;
47
       public int
                                  = 31;
48
                           hdmL
49
       public int
                           hdmH
                                 = 100;
50
51
         /**
52
53
         * Constructor for 3D images in which changes are placed in a predetermined
        * destination image.
54
55
         * @param destImg
                               Image model where result image is to stored.
56

    * @param srcImg

                              Source image model.
         */
57
         public PlugInAlgorithmCT MD(ModelImage destImg, ModelImage srcImg) {
58
59
            super(destImg, srcImg);
60
           }
61
     /**
62
         * Prepares this class for destruction.
63
     */
64
65
           public void finalize() {
66
              destImage = null;
67
               srcImage = null;
68
               super.finalize();
69
           }
70
```

Figure 342. PlugInAlgorithmCT\_MD.java (continued)

MIPAV User's Guide, Volume 1, Basics

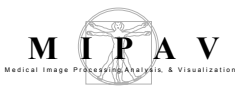

```
71
          /**
          *
72
              Starts the algorithm.
          */
73
74
            public void run() {
75
76
              if (srcImage == null) {
77
                  displayError("Source Image is null");
78
                 notifyListeners(this);
79
                 return;
80
81
              if (destImage == null) {
82
                  displayError("Source Image is null");
83
                  notifyListeners(this);
84
                  return;
85
              }
86
87
88
              // start the timer to compute the elapsed time
89
              setStartTime();
90
              if (destImage != null) { // if there exists a destination image
91
92
                  if (srcImage.getNDims() == 2) {
93
                       calcStoreInDest2D();
94
                    }
95
                    else if (srcImage.getNDims() > 2) {
96
                        calcStoreInDest3D();
97
                    }
98
              }
99
100
             // compute the elapsed time
101
              computeElapsedTime();
              notifyListeners(this);
102
103
         }
104
         /**
105
106
          \,\,\star\, This function produces a new image that has been median filtered and places
         * filtered image in the destination image.
107
108
         */
109
         private void calcStoreInDest2D() {
110
111
112
                                        // total number of data-elements (pixels) in image
              int length;
113
              float buffer[];
                                        // data-buffer (for pixel data) which is the "heart"
114
                                 // of the image
```

Figure 343. PlugInAlgorithmCT\_MD.java

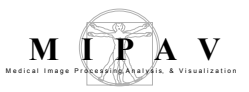

```
115
              try {
116
                  // image length is length in 2 dims
117
                  length = srcImage.getExtents()[0] * srcImage.getExtents()[1];
118
                 buffer = new float[length];
119
                 srcImage.exportData(0,length, buffer); // locks and releases lock
120
              }
121
              catch (IOException error) {
122
                 buffer = null;
123
                  errorCleanUp("Algorithm CT MD reports: source image locked", true);
124
                  return;
125
              }
              catch (OutOfMemoryError e) {
126
127
                 buffer = null;
128
                  errorCleanUp("Algorithm CT MD reports: out of memory", true);
129
                  return;
130
              }
131
132
              int mod = length/100; // mod is 1 percent of length
133
             initProgressBar();
134
135
             // Fat: -190 to -30
136
             // Low density muscle: 0 to 30
137
              // High density muscle: 31 to 100
138
              BitSet mask = null;
139
              if (srcImage.getVOIs().size() > 0 ) {
140
                 mask = srcImage.generateVOIMask();
141
                  entireImage = false;
142
              }
143
144
              int fat
                        = 0;
145
              int ldMuscle = 0;
146
              int hdMuscle = 0;
147
              for (int i = 0; i < length && !threadStopped; i++) {</pre>
148
                  if (isProgressBarVisible() && (i)%mod==0)
149
                      progressBar.setValue(Math.round((float)(i)/(length-1) * 100));
150
151
                  if (entireImage == true || mask.get(i) ) {
152
                      if( buffer[i] >= fatL && buffer[i] <= fatH ) {</pre>
153
                          destImage.set(i, 20);
154
                          fat++;
155
                      }
156
                      else if( buffer[i] >= ldmL && buffer[i] <= ldmH ) {</pre>
157
                         destImage.set(i, 40);
158
                          ldMuscle++;
159
160
                      else if( buffer[i] >= hdmL && buffer[i] <= hdmH ) {</pre>
161
                          destImage.set(i, 60);
162
                          hdMuscle++;
163
                      }
164
                      else {
165
                          destImage.set(i, 0);
166
                          //buffer[i] = (float)srcImage.getMin();
167
168
                  }
169
                  }
170
              }
171
172
```

Figure 343. PlugInAlgorithmCT\_MD.java

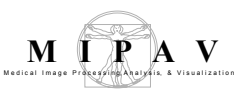

```
173
              //destImage.releaseLock();
174
175
              if (threadStopped) {
176
              finalize();
177
              return;
178
              }
179
180
              float area = srcImage.getFileInfo()[0].getResolutions()[0] *
181
                           srcImage.getFileInfo()[0].getResolutions()[1];
182
183
              destImage.getUserInterface().getMessageFrame().append("Number of Fat pixels = " +
184
                fat , ViewJFrameMessage.DATA );
185
              destImage.getUserInterface().getMessageFrame().append(" Area = " + (fat*area) +
186
                 " mm^2\n", ViewJFrameMessage.DATA );
187
188
              destImage.getUserInterface().getMessageFrame().append("Number of LDM pixels = " +
189
                 ldMuscle , ViewJFrameMessage.DATA );
190
              destImage.getUserInterface().getMessageFrame().append(" Area = " + (ldMuscle*area) +
                 " mm^2\n", ViewJFrameMessage.DATA );
191
192
193
              destImage.getUserInterface().getMessageFrame().append("Number of HDM pixels = " +
194
                hdMuscle , ViewJFrameMessage.DATA );
195
              destImage.getUserInterface().getMessageFrame().append(" Area = " + (hdMuscle*area) +
196
                 " mm^2\n", ViewJFrameMessage.DATA );
197
198
              destImage.calcMinMax();
199
              setCompleted(true);
200
          }
201
         /**
202
203
          * This function produces a new volume image that has been median filtered.
          * Image can be filtered by filtering each slice individually, or by filtering
204
205
         * using a kernel-volume.
         */
206
207
          private void calcStoreInDest3D() {
208
209
              int totLength, imgLength;
210
              float buffer[];
211
212
              float vol = srcImage.getFileInfo()[0].getResolutions()[0] *
213
                          srcImage.getFileInfo()[0].getResolutions()[1] *
214
                          srcImage.getFileInfo()[0].getResolutions()[2];
215
216
              try {
217
                  // image totLength is totLength in 3 dims
218
                  imgLength = srcImage.getSliceSize();
219
                  totLength = srcImage.getSliceSize() * srcImage.getExtents()[2];
220
                  buffer = new float[totLength];
221
                  srcImage.exportData(0,totLength, buffer); // locks and releases lock
                  buildProgressBar(srcImage.getImageName(), "Processing image ...", 0, 100);
222
223
              }
224
225
    catch (IOException error) {
226
                  buffer = null;
227
                  errorCleanUp("Algorithm CT MD: source image locked", true);
228
                  return;
229
              }
```

Figure 343. PlugInAlgorithmCT\_MD.java

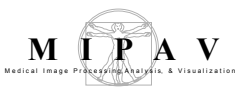

```
230
              catch (OutOfMemoryError e) {
231
                 buffer = null:
232
                 errorCleanUp("Algorithm CT MD: Out of memory creating process buffer", true);
233
                 return;
234
             }
235
236
             int totFat
                          = 0;
237
             int totLdMuscle = 0;
238
              int totHdMuscle = 0;
239
             initProgressBar();
240
241
             for (int i = 0; i < srcImage.getExtents()[2] && !threadStopped; i++){</pre>
242
                 int fat = 0;
243
                 int ldMuscle = 0;
                 int hdMuscle = 0;
244
245
246
                 if ( isProgressBarVisible() )
247
                         progressBar.setValue(Math.round((float)(i)/(srcImage.getExtents()[2]-1) *
248
                         100));
249
250
                 for (int j = 0; j < imgLength && !threadStopped; j++) {</pre>
                     //System.out.println(" j = " + j);
251
252
                     int index = i*imgLength+j;
253
                     if( buffer[index] >= fatL && buffer[index] <= fatH ) {</pre>
254
                         destImage.set(index, 60);
255
                         totFat++;
256
                         fat++;
257
                     }
258
                     else if( buffer[index] >= ldmL && buffer[index] <= ldmH ) {</pre>
                         destImage.set(index, 120);
259
260
                         totLdMuscle++;
                         ldMuscle++;
261
262
                     }
263
                     else if( buffer[index] >= hdmL && buffer[index] <= hdmH ) {</pre>
264
                         destImage.set(index, 200);
265
                         totHdMuscle++;
266
                         hdMuscle++;
267
                     }
268
                     else {
269
                         destImage.set(index, 0);
270
                         //buffer[i] = -1024;
271
                     }
                 }
272
                 273
                     " + i + " totals **********\n",
274
275
                 ViewJFrameMessage.DATA);
276
                 destImage.getUserInterface().getMessageFrame().append("Number of fat pixels = " +
277
                     fat , ViewJFrameMessage.DATA );
                 destImage.getUserInterface().getMessageFrame().append(" Volume = " + (fat*vol) +
278
                     " mm^3\n", ViewJFrameMessage.DATA );
279
280
281
                  destImage.getUserInterface().getMessageFrame().append("Number of LDM pixels = " +
282
                     ldMuscle , ViewJFrameMessage.DATA );
                 destImage.getUserInterface().getMessageFrame().append(" Volume = " +
283
284
                      (ldMuscle*vol) + " mm^3\n", ViewJFrameMessage.DATA );
285
```

#### Figure 343. PlugInAlgorithmCT\_MD.java

MIPAV User's Guide, Volume 1, Basics

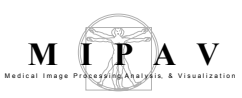

| 286 |   |   | <pre>destImage.getUserInterface().getMessageFrame().append("Number of HDM pixels</pre>            |
|-----|---|---|---------------------------------------------------------------------------------------------------|
| 287 |   |   | = " + hdMuscle , ViewJFrameMessage.DATA );                                                        |
| 288 |   |   | destImage.getUserInterface().getMessageFrame().append(" Volume = " +                              |
| 289 |   |   | (hdMuscle*vol) + " mm^3\n", ViewJFrameMessage.DATA );                                             |
| 290 |   |   | }                                                                                                 |
| 291 |   |   |                                                                                                   |
| 292 |   |   | <pre>destImage.releaseLock();</pre>                                                               |
| 293 |   |   |                                                                                                   |
| 294 |   |   | if (threadStopped) {                                                                              |
| 295 |   |   | <pre>finalize();</pre>                                                                            |
| 296 |   |   | return;                                                                                           |
| 297 |   |   | }                                                                                                 |
| 298 |   |   |                                                                                                   |
| 299 |   |   | destImage.getUserInterface().getMessageFrame().append("\n ************************                |
| 300 |   |   | Totals *********************                                                                      |
| 301 |   |   | ViewJFrameMessage.DATA);                                                                          |
| 302 |   |   | <pre>destImage.getUserInterface().getMessageFrame().append("Number of totFat pixels = " +</pre>   |
| 303 |   |   | <pre>totFat , ViewJFrameMessage.DATA );</pre>                                                     |
| 304 |   |   | <pre>destImage.getUserInterface().getMessageFrame().append(" Volume = " + (totFat*vol) +</pre>    |
| 305 |   |   | <pre>" mm^3\n", ViewJFrameMessage.DATA );</pre>                                                   |
| 306 |   |   |                                                                                                   |
| 307 |   |   | <pre>destImage.getUserInterface().getMessageFrame().append("Number of LDM pixels = " +</pre>      |
| 308 |   |   | <pre>totLdMuscle , ViewJFrameMessage.DATA );</pre>                                                |
| 309 |   |   | <pre>destImage.getUserInterface().getMessageFrame().append(" Volume = " + (totLdMuscle*vol)</pre> |
| 310 |   |   | + " mm^3\n", ViewJFrameMessage.DATA );                                                            |
| 311 |   |   |                                                                                                   |
| 312 |   |   | <pre>destImage.getUserInterface().getMessageFrame().append("Number of HDM pixels = " +</pre>      |
| 313 |   |   | <pre>totHdMuscle , ViewJFrameMessage.DATA );</pre>                                                |
| 314 |   |   | <pre>destImage.getUserInterface().getMessageFrame().append(" Volume = " + (totHdMuscle*vol)</pre> |
| 315 |   |   | + " mm^3\n", ViewJFrameMessage.DATA );                                                            |
| 316 |   |   |                                                                                                   |
| 317 |   |   | <pre>destImage.calcMinMax();</pre>                                                                |
| 318 |   |   | <pre>progressBar.dispose();</pre>                                                                 |
| 319 |   |   | <pre>setCompleted(true);</pre>                                                                    |
| 320 |   | } |                                                                                                   |
| 321 | } |   |                                                                                                   |

Figure 343. PlugInAlgorithmCT\_MD.java

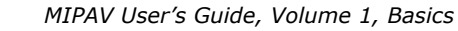

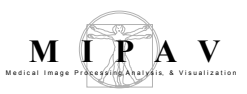

#### PlugInCT\_MD.java

```
1
      import plugins.PlugInDialogCT MT;
                                            //associated class file
2
      import gov.nih.mipav.plugins.*;
                                            //needed to load PlugInAlgorithm / PlugInView /
3
                                            //PlugInFile interface
4
      import gov.nih.mipav.view.*;
5
      import gov.nih.mipav.model.structures.*;
6
7
     import java.awt.*;
8
     /**
9
10
     \,\,*\,\, This is a simple plugin for the University of Maryland to simple segment an
     * imagebased on CT Hounsfield units.
11
12
     * @see PlugInAlgorithm
13
     */
14
15
     //This is an Algorithm type of PlugIn, and therefore must implement PlugInAlgorithm
16
17
     //Implementing the PlugInAlgorithm requires this class to implement the run method
18
     //with the correct parameters
19
     public class PlugInCT MD implements PlugInAlgorithm {
20
21
         /**
           * Defines body of run method, which was declared in the interface.
22
          * @param UI
23
                                User Interface
24
           * @param parentFrame ParentFrame
25
          * @param image
                                Current ModelImage--this is an image already loaded into
26
                                  MIPAV. Can be null.
           */
27
28
          public void run (ViewUserInterface UI, Frame parentFrame, ModelImage image) {
29
               if (parentFrame instanceof ViewJFrameImage)
30
31
                 new PlugInDialogCT MD (parentFrame, image);
32
33
               else
                 MipavUtil.displayError ("PlugIn CT MD only runs on an image frame.");
34
35
               }
36
           }
37
      }
```

Figure 344. PlugInCT\_MD.java

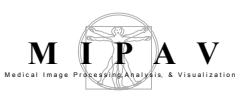

#### PlugInDialogImageVOIDisplay.java

```
1
     import java.awt.*;
2
     import java.awt.event.*;
3
     import java.util.Vector;
4
5
     import javax.swing.*;
6
     import gov.nih.mipav.model.file.FileInfoBase;
7
     import gov.nih.mipav.model.structures.ModelImage;
8
    import gov.nih.mipav.model.structures.ModelLUT;
9
    import gov.nih.mipav.model.structures.ModelRGB;
10
    import gov.nih.mipav.model.structures.VOI;
11
    import gov.nih.mipav.view.*;
12
    import gov.nih.mipav.view.dialogs.*;
13
14
     /**
15
     * Plugin example class for creating a simple, self-contained frame that extends ViewJFrame
16
    Image
17
     * Contains a subset of the VOI functions, as well as the message frame contained within the
    frame itself
18
     * @author linkb
19
20
     */
    public class PluqInDialoqImageVOIDisplay extends ViewJFrameImage implements MouseListener,
21
     AdjustmentListener {}
22
     //~ Constructors -----
        _____
23
      /**
24
        * Default constructor
25
       */
26
       public PlugInDialogImageVOIDisplay(ModelImage image) {
27
        super(image, null, null, false, false);
28
29
           init();
30
        }
31
32
        /**
33
34
        * ViewOpenFrameInterface function for opening a model image (result) into a new frame
        */
35
36
        public PlugInDialogImageVOIDisplay openFrame(ModelImage image) {
37
         return new PlugInDialogImageVOIDisplay(image);
38
     //~ Methods -----
     _____
39
        40
        41
        42
43
     public void adjustmentValueChanged(AdjustmentEvent e) {
44
        updateImages(true);
45
        }
46
```

Figure 345. PlugInDialogImageVOIDisplay.java

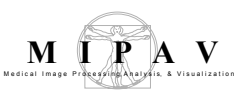

```
/**
47
48
           * Closes dialog box when the OK button is pressed and calls the algorithm.
49
          * @param event Event that triggers function.
50
51
          */
52
          public void actionPerformed(ActionEvent event) {
53
              String command = event.getActionCommand();
54
              System.err.println("command: " + command);
55
              //run through toggle buttons to see if a menu selected one (updates the button status)
56
57
              getControls().getTools().setToggleButtonSelected(command);
58
              if (command.equals("Gaussian blur")) {
59
60
                  new JDialogGaussianBlur(this, getActiveImage());
              } else if (command.equals("Gradient magnitude")) {
61
62
                  new JDialogGradientMagnitude(this, getActiveImage());
63
              } else if (command.equals("Open")) {
64
              //ViewUserInterface.getReference().openImageFrame();
65
              } else if (command.equals(CustomUIBuilder.PARAM VOI DEFAULT POINTER)) {
66
                  componentImage.setCursorMode(ViewJComponentEditImage.DEFAULT);
67
              } else if (command.equals(CustomUIBuilder.PARAM VOI POINT.getActionCommand())) {
68
69
70
                  if
      (!componentImage.getVOIHandler().checkForVOICompatibility(getActiveImage().getVOIs(),
      VOI.POINT, getControls())) {
71
                      componentImage.setCursorMode(ViewJComponentEditImage.NEW VOI);
72
73
74
                  componentImage.setCursorMode(ViewJComponentEditImage.POINT VOI);
75
              } else if (command.equals(CustomUIBuilder.PARAM VOI LINE.getActionCommand())) {
76
77
                  if
      (!componentImage.getVOIHandler().checkForVOICompatibility(getActiveImage().getVOIs(),
      VOI.LINE, getControls())) {
78
                      componentImage.setCursorMode(ViewJComponentEditImage.NEW VOI);
79
                  }
80
81
                  componentImage.setCursorMode(ViewJComponentEditImage.LINE);
82
              } else if (command.equals("SplitVOI")) {
83
                 componentImage.setCursorMode(ViewJComponentEditImage.SPLIT VOI);
84
              } else if (command.equals(CustomUIBuilder.PARAM VOI POLY SLICE.getActionCommand())) {
85
86
               if
      (!componentImage.getVOIHandler().checkForVOICompatibility(getActiveImage().getVOIs(),
      VOI.POLYLINE SLICE, getControls())) {
87
                       componentImage.setCursorMode(ViewJComponentEditImage.NEW VOI);
88
                   }
89
90
                  componentImage.setCursorMode(ViewJComponentEditImage.POLYLINE SLICE VOI);
91
              } else if (command.equals("protractor")) {
92
               if
93
      (!componentImage.getVOIHandler().checkForVOICompatibility(getActiveImage().getVOIs(),
      VOI.PROTRACTOR, getControls())) {
94
                       componentImage.setCursorMode(ViewJComponentEditImage.NEW VOI);
95
                   }
```

Figure 345. PlugInDialogImageVOIDisplay.java (continued)

MIPAV User's Guide, Volume 1, Basics

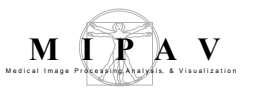

| 96   | componentImage.setCursorMode(ViewJComponentEditImage.PROTRACTOR);                                                                                                    |
|------|----------------------------------------------------------------------------------------------------|
| 97   | <pre>} else if (command.equals("Polyline")) {</pre>                                                                                                    |
| 98   |                                                                                                    |
| 99   | if                                                                                                    |
|      | (!componentImage.getVOIHandler().checkForVOICompatibility(getActiveImage().getVOIs(),<br>VOI.POLYLINE, getControls())) {                                                                                                    |
| 100  | componentImage_setCursorMode(View.IComponentEditImage_NEW_VOI):                                                                                                    |
| 101  | }                                                                                                    |
| 102  | ,                                                                                                    |
| 103  | componentImage setCursorMode(ViewIComponentEditImage POLVLINE);                                                                                                    |
| 104  | } else if (command equals(CustomUIBuilder PARAM VOI TEXT getActionCommand())) {                                                                                                    |
| 105  |                                                                                                    |
| 105  | componentImage setCursorMode (ViewIComponentEditImage NEW VOI).                                                                                                    |
| 107  | componentimage.Secondornoac(viewocomponentialtimage.Num_vol),                                                                                                    |
| 107  |                                                                                                    |
| 100  | componentImage setCureerMede(ViewIComponentEditImage ANNOTATION).                                                                                                    |
| 110  | ) electific (accessed accessed (VIII)) (                                                                                                    |
| 111  | ; else il (command.equals( Recevol )) {                                                                                                    |
| 111  |                                                                                                    |
| 112  | II<br>(Learne a studius die () she blan Wolderstikilite (station instance () setuate ()                                                                                                    |
|      | (:componentimage.getvolaandier().checkForVolcompatibility(getActiveImage().getvols(),                                                                                                    |
| 112  | VOLCONTOUR, GetControls())) {                                                                                                    |
| 113  | componentimage.setCursorMode(ViewScomponentEditimage.New_VOI);                                                                                                    |
| 114  | }                                                                                                    |
| 115  |                                                                                                    |
| 110  | componentImage.setCUTSOTMOde(VIEWJComponentEditImage.RECTANGLE);                                                                                                    |
| 11/  | } else if (command.equals("Ellipsevol")) {                                                                                                    |
| 118  |                                                                                                    |
|      | (!componentimage.getvolHandler().cneckForVolCompatibility(getActiveImage().getvols(),                                                                                                    |
| 110  | VOLCONTOUR, getControls())) {                                                                                                    |
| 119  | componentimage.setCursorMode(ViewJComponentEditimage.NEW_VOI);                                                                                                    |
| 120  | }                                                                                                    |
| 121  |                                                                                                    |
| 122  | componentimage.setCursorMode(ViewJComponentEditImage.ELLIPSE);                                                                                                    |
| 123  | } else if (command.equals("LevelSetVOI")) {                                                                                                    |
| 124  | componentImage.getVOIHandler().checkForVOICompatibility(getActiveImage().getVOIs(),                                                                                                    |
| 105  | VOL.CONTOUR, getControls());                                                                                                    |
| 125  | componentImage.setCursorMode(ViewJComponentEditImage.LEVELSET);                                                                                                    |
| 126  | } else if (command.equals("Rect3DVOI")) {                                                                                                    |
| 127  | componentImage.getVOIHandler().cneckForVOICompatibility(getActiveImage().getVOIs(),                                                                                                    |
|      | VOL.CONTOUR, getControls());                                                                                                    |
| 128  | componentImage.setCursorMode(ViewJComponentEditImage.RECTANGLE3D);                                                                                                    |
| 129  | } else il (command.equals("LivewireVol")) {                                                                                                    |
| 130  | componentImage.getVOIHandler().cneckForVOICompatibility(getActiveImage().getVOIs(),                                                                                                    |
| 1.21 | VOL.CONTOUR, getControls());                                                                                                    |
| 131  |                                                                                                    |
| 132  | <pre>if (componentimage.getv01Handler().isLivewireNull()) {     Thislastic action of the second second seco</pre> |
| 133  | JDIALOGLIVEWIRE dialog = new JDIALOGLIVEWIRE(this);                                                                                                    |
| 134  | if ( $idiclem$ is $Conseclicity$ ()) (                                                                                                    |
| 135  | <pre>if (!dialog.isCancelled()) {</pre>                                                                                                    |
| 136  | <pre>componentImage.getVUIHandler().setModeLivewire(dialog.getSelection());</pre>                                                                                                    |
| 137  | componentimage.setCursorMode(ViewJComponentEditImage.LIVEWIRE);                                                                                                    |
| 138  | }                                                                                                    |
| 139  | } else {                                                                                                    |
| 140  | <pre>componentImage.setCursorMode(ViewJComponentEditImage.LIVEWIRE);</pre>                                                                                                    |
| 141  | }                                                                                                    |
| 142  | <pre>} else if (command.equals("NewVOI")) {</pre>                                                                                                    |
| 143  | componentImage.setCursorMode(ViewJComponentEditImage.NEW_VOI);                                                                                                    |

#### Figure 345. PlugInDialogImageVOIDisplay.java (continued)

MIPAV User's Guide, Volume 1, Basics

```
144
      int id = (getActiveImage().getVOIs().size() > 0)
145
                           ? (((VOI) (getActiveImage().getVOIs().lastElement())).getID() + 1) : -1;
146
147
                  getControls().setVOIColor(id);
148
              } else if (command.equals("cutVOI")) {
149
150
                  if (componentImage.getVOIHandler().copyVOItoClipBrd()) {
151
                      componentImage.getVOIHandler().deleteSelectedVOI(true);
152
                  }
153
              } else if (command.equals("copyVOI")) {
                  componentImage.getVOIHandler().copyVOItoClipBrd();
154
155
              } else if (command.equals("pasteVOI")) {
156
                  componentImage.getVOIHandler().pasteVOI();
157
              } else if (command.equals("selectAllVOIs")) {
158
                  componentImage.getVOIHandler().selectAllVOIs(true);
159
              } else if (event.getActionCommand().equals("voiSelectNone")) {
160
                  componentImage.getVOIHandler().selectAllVOIs(false);
161
              } else if (command.equals("deleteVOI")) {
162
                  componentImage.getVOIHandler().deleteSelectedVOI(true);
163
              } else if (command.equals("BringToFront")) {
164
                  componentImage.getVOIHandler().changeVOIOrder(false, VOIHandler.FRONT);
              } else if (command.equals("SendToBack")) {
165
                  componentImage.getVOIHandler().changeVOIOrder(false, VOIHandler.BACK);
166
167
              } else if (command.equals("BringContourToFront")) {
168
                 componentImage.getVOIHandler().changeVOIOrder(true, VOIHandler.FRONT);
169
              } else if (command.equals("SendContourToBack")) {
170
                  componentImage.getVOIHandler().changeVOIOrder(false, VOIHandler.BACK);
171
              } else if (command.equals("PropVOIUp")) {
172
173
                  // It appears JButtons don't pass key modifiers
174
                  // if((event.getModifiers() & ActionEvent.SHIFT MASK) != 0) {}
175
                  if (componentImage.getVOIHandler().propVOI(1, false) == true) {
176
                      incSlice();
177
                  }
178
              } else if (command.equals("PropVOIDown")) {
179
180
                  if (componentImage.getVOIHandler().propVOI(-1, false) == true) {
181
                      decSlice();
182
                  }
183
              } else if (command.equals("PropVOIActiveUp")) {
184
185
                  // It appears JButtons don't pass key modifiers
                  // if((event.getModifiers() & ActionEvent.SHIFT MASK) != 0) {}
186
187
                  if (componentImage.getVOIHandler().propVOI(1, true) == true) {
188
                      incSlice();
189
190
     } else if (command.equals("PropVOIActiveDown")) {
191
192
                  if (componentImage.getVOIHandler().propVOI(-1, true) == true) {
193
                      decSlice();
194
                  }
195
      } else if (command.equals("PropVOIAll")) {
196
                  componentImage.getVOIHandler().propVOIAll();
197
              } else if (command.equals("BringForward")) {
198
                  componentImage.getVOIHandler().changeVOIOrder(false, VOIHandler.FORWARD);
              } else if (command.equals("SendBackward")) {
199
```

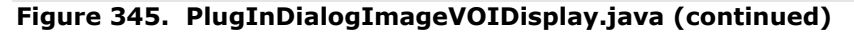

```
M PRA V
```

```
200
      componentImage.getVOIHandler().changeVOIOrder(false, VOIHandler.BACKWARD);
201
             } else if (command.equals("SendContourForward")) {
202
                  componentImage.getVOIHandler().changeVOIOrder(true, VOIHandler.FORWARD);
203
              } else if (command.equals("SendContourBackward")) {
204
                 componentImage.getVOIHandler().changeVOIOrder(true, VOIHandler.BACKWARD);
205
              } else if (command.equals("VOIProperties")) {
206
207
                  componentImage.getVOIHandler().showVOIProperties(false);
208
209
              } else if (command.equals("VOIPropertiesColor")) {
210
211
                  if (getActiveImage().getVOIs().size() > 0) {
212
213
                      ViewVOIVector VOIs = getActiveImage().getVOIs();
214
215
                      int i;
216
                      int nVOI = VOIs.size();
217
218
                      for (i = 0; i < nVOI; i++) {</pre>
219
220
                          if ((VOIs.VOIAt(i).isActive() == true) &&
221
                                   ((VOIs.VOIAt(i).getCurveType() == VOI.CONTOUR) ||
222
                                        (VOIs.VOIAt(i).getCurveType() == VOI.POLYLINE) ||
223
                                        (VOIs.VOIAt(i).getCurveType() == VOI.POINT) ||
                                        (VOIs.VOIAt(i).getCurveType() == VOI.LINE) ||
224
225
                                        (VOIs.VOIAt(i).getCurveType() == VOI.PROTRACTOR))) {
226
                              break;
227
                          } else if ((VOIs.VOIAt(i).isActive() == true) &&
      (VOIs.VOIAt(i).getCurveType() == VOI.ANNOTATION)) {
228
                              MipavUtil.displayInfo("Double-click annotation to change properties");
229
                              i = -1;
230
231
                              break;
232
                          }
233
                      }
234
235
                      if (i == nVOI) {
236
                          MipavUtil.displayError("Please select VOI");
237
                      } else if (i == -1) { // there was an annotation selected, do nothing
238
                      } else {
239
                          componentImage.getVOIHandler().showVOIProperties(true);
240
                      }
241
                  } else {
                      MipavUtil.displayWarning("Image has no VOIs!");
2.42
243
                  }
244
245
              }
246
          }
247
          /**
248
249
           * Can handle actions for the resizing of the frame
           */
250
251
          public synchronized void componentResized(ComponentEvent event) {
252
253
          }
254
```

#### Figure 345. PlugInDialogImageVOIDisplay.java (continued)

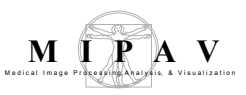

255

```
256
          /**
257
          * Override MouseListener functions to prevent MouseEvent catching in ViewJFrameImage
258
          */
259
          public void mousePressed(MouseEvent e) {}
260
          public void mouseReleased(MouseEvent e) {}
261
           public void mouseEntered(MouseEvent e) {}
2.62
           public void mouseExited(MouseEvent e) {}
263
           public void mouseClicked(MouseEvent e) {}
264
265
266
           /**
            * Initialize the frame using a lut (can be null)
267
268
            * @param LUTa the ModelLUT
269
            * @throws OutOfMemoryError
270
           */
271
          private void init() throws OutOfMemoryError {
272
273
               try {
274
                   setIconImage(MipavUtil.getIconImage("davinci 32x32.gif"));
275
               } catch (Exception error) {
                  Preferences.debug("Exception ocurred while getting <" + error.getMessage() +</pre>
276
277
                                     ">. Check that this file is available.\n");
278
               }
279
280
               setResizable(true);
281
282
               // initialize logMagDisplay
283
               this.LUTa = initLUT(imageA);
284
285
              initResolutions();
286
              initZoom();
287
288
              int[] extents = createBuffers();
289
290
               initComponentImage(extents);
291
               initExtentsVariables(imageA);
2.92
293
               // create and build the menus and controls
294
              controls = new ViewControlsImage(this); // Build controls used in this frame
295
              menuBuilder = new ViewMenuBuilder(this);
296
              // build the menuBar based on the number of dimensions for imageA
297
              menuBarMaker = new ViewMenuBar(menuBuilder);
298
299
300
               //create a custom menu bar using Vectors of UIParams
301
               JMenuBar menuBar = new JMenuBar();
302
303
               //add pre-defined UIParams to the vector (will be added to both menu and toolbar)
304
               Vector<CustomUIBuilder.UIParams> voiParams = new Vector<CustomUIBuilder.UIParams>();
305
               voiParams.addElement(CustomUIBuilder.PARAM VOI DEFAULT POINTER);
306
              voiParams.addElement(CustomUIBuilder.PARAM VOI POINT);
307
              voiParams.addElement(CustomUIBuilder.PARAM VOI ELLIPSE);
308
              voiParams.addElement(CustomUIBuilder.PARAM VOI RECTANGLE);
               Vector<CustomUIBuilder.UIParams> algoParams = new Vector<CustomUIBuilder.UIParams>();
309
310
               algoParams.add(new CustomUIBuilder.UIParams("Gaussian blur", null, null));
311
               algoParams.add(new CustomUIBuilder.UIParams("Gradient magnitude", null, null));
```

#### Figure 345. PlugInDialogImageVOIDisplay.java (continued)

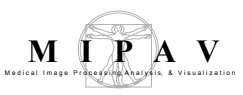

```
312
     menuBar.add(menuBarMaker.makeCustomMenu("VOI example", voiParams));
313
              menuBar.add(menuBarMaker.makeCustomMenu("Simple algorithm menu", algoParams));
314
315
               //create a simple toolbar (rather than the default ViewJFrameImage specific toolbar)
316
               //buttons will be added to the toolbar with the function call .addCustomToolBar()
               controls.buildSimpleToolBar();
317
318
319
              controls.addCustomToolBar(voiParams);
320
321
              setTitle();
322
323
              JPanel centerPanel = new JPanel();
324
              centerPanel.add(componentImage, BorderLayout.CENTER);
325
              // The component image will be displayed in a scrollpane.
326
327
             scrollPane = new JScrollPane(centerPanel, JScrollPane.VERTICAL_SCROLLBAR_AS_NEEDED,
328
                                            JScrollPane.HORIZONTAL SCROLLBAR AS NEEDED);
329
             JSplitPane splitPane = new JSplitPane(JSplitPane.VERTICAL SPLIT, scrollPane,
330
331
                     ViewUserInterface.getReference().getMessageFrame().getTabbedPane());
332
             splitPane.setDividerLocation(350);
333
334
             getContentPane().add(splitPane);
335
             scrollPane.setBackground(Color.black);
336
337
             setBackground(Color.black);
338
339
340
341
               // MUST register frame to image models
               imageA.addImageDisplayListener(this);
342
343
344
               if (imageB != null) {
345
                   imageB.addImageDisplayListener(this);
346
               }
347
348
               windowLevel = new JDialogWinLevel[2];
349
350
               this.setLocation(100, 50);
351
352
               setDefaultCloseOperation(JFrame.DO NOTHING ON CLOSE);
353
      pack();
354
               scrollPane.setPreferredSize(new Dimension(800,800));
355
356
               scrollPane.getVerticalScrollBar().addAdjustmentListener(this);
357
               scrollPane.getHorizontalScrollBar().addAdjustmentListener(this);
358
               scrollPane.addComponentListener(this);
359
              setSize(1000,750);
360
361
              // User interface will have list of frames
362
              userInterface.registerFrame(this);
363 this.updateImages(true);
364
              addComponentListener(this);
365
366
               this.setJMenuBar(menuBar);
               getContentPane().add(controls, BorderLayout.NORTH);
367
```

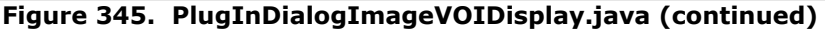

MIPAV User's Guide, Volume 1, Basics

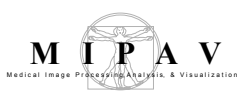

```
368 this.addWindowListener(new WindowAdapter() {
369
                 public void windowClosing(WindowEvent we) {
370
                     System.exit(0);
371
                 }
372
              });
373
374
             setVisible(true);
         } // end init()
375
376
377
378
           /**
379
           * Sets the title of the frame
           */
380
381
           public void setTitle() {
382
            this.setTitle("Simple Image Frame: " + imageA.getImageName());
383
           }
384
385
386
387
     }
```

Figure 345. PlugInDialogImageVOIDisplay.java (continued)